## dRussify в картинках... невероятно просто!

ŝ

dRussify

http://www.tryn.com/russifymac/

объяснение в картинках (по просьбе ПашКо), как полностью руссифицировать макинтош (OS 9.1 - 9.2.1), не используя third party руссификаторы, а только Cyrillic Language Kit...

для этого надо применить patch "dRussify" (насвойстрахирисквареZ), предварительно стартанув компутер с другого хард диска /partition.. или с CD тем, кому хочется всё сделать на работающей системе, мой совет - однозначно не делать! для этого надо использовать копию системы и копии СУ фонтов, находящихся на десктопе, предварительно стартанув компьютер с Extensions OFF.. ну а потом просто заменить оригинальную систему в System Folder'е на только что тобою пропатченную копию системы... ну и рестартнуть компьютер после этого... всегда имей копию оригинальной системы (System) в запасе!.. это всё

enjoy your life..

DrPepper

:0)

日日

2

P.S. претензии по поводу убитых систем и компьютеров не принимаются и не рассматриваются

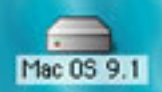

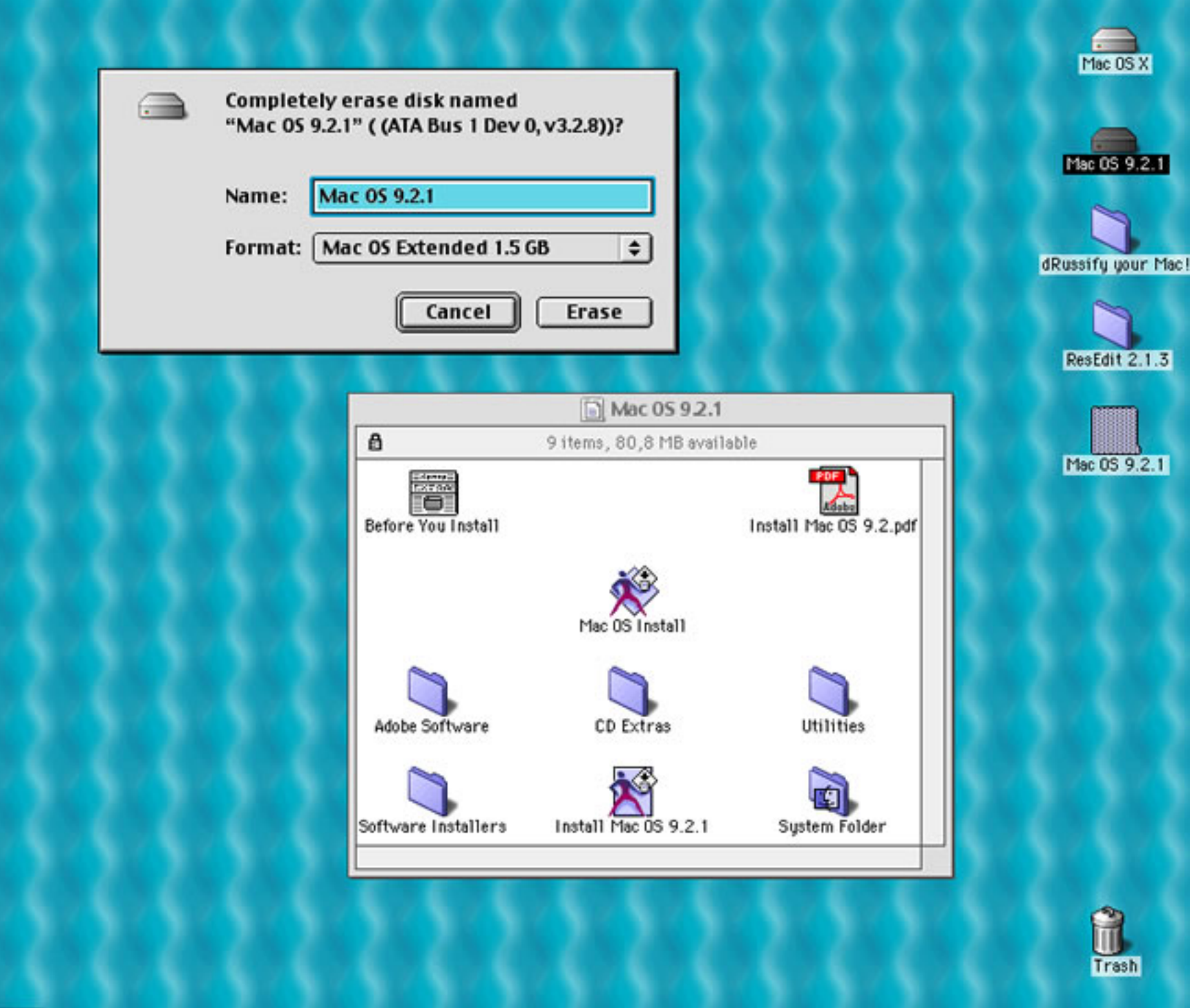

🚺 🔍 🔍 🕲 🕲 🗳 🐴 🏬 💷 🕲 🗛 🔹 🕼 🎝 🚳 🌚

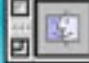

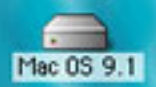

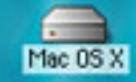

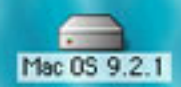

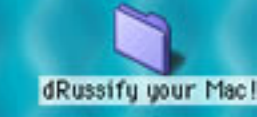

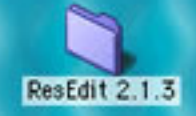

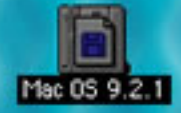

| 🗆 🛛 Install Mac 05                                      | 9.2.1            |
|---------------------------------------------------------|------------------|
| Select Destination                                      | 0                |
| Choose a disk to install the software on, the           | en click Select. |
| Destination Disk: Mac 05 9.2.1                          | •                |
| System software currently installed:                    | None Installed   |
| Available disk space:                                   | 1590 MB          |
| Approximate disk space required for basic installation: | 263 MB           |
| This disk has enough space for a basic installation.    |                  |
| Options                                                 | Go Back Select   |

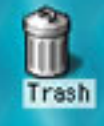

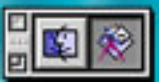

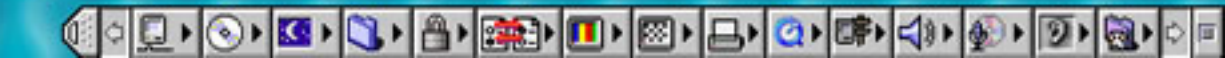

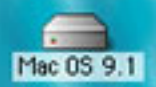

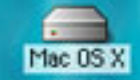

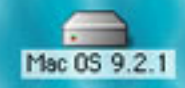

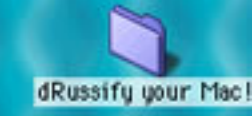

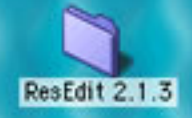

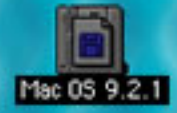

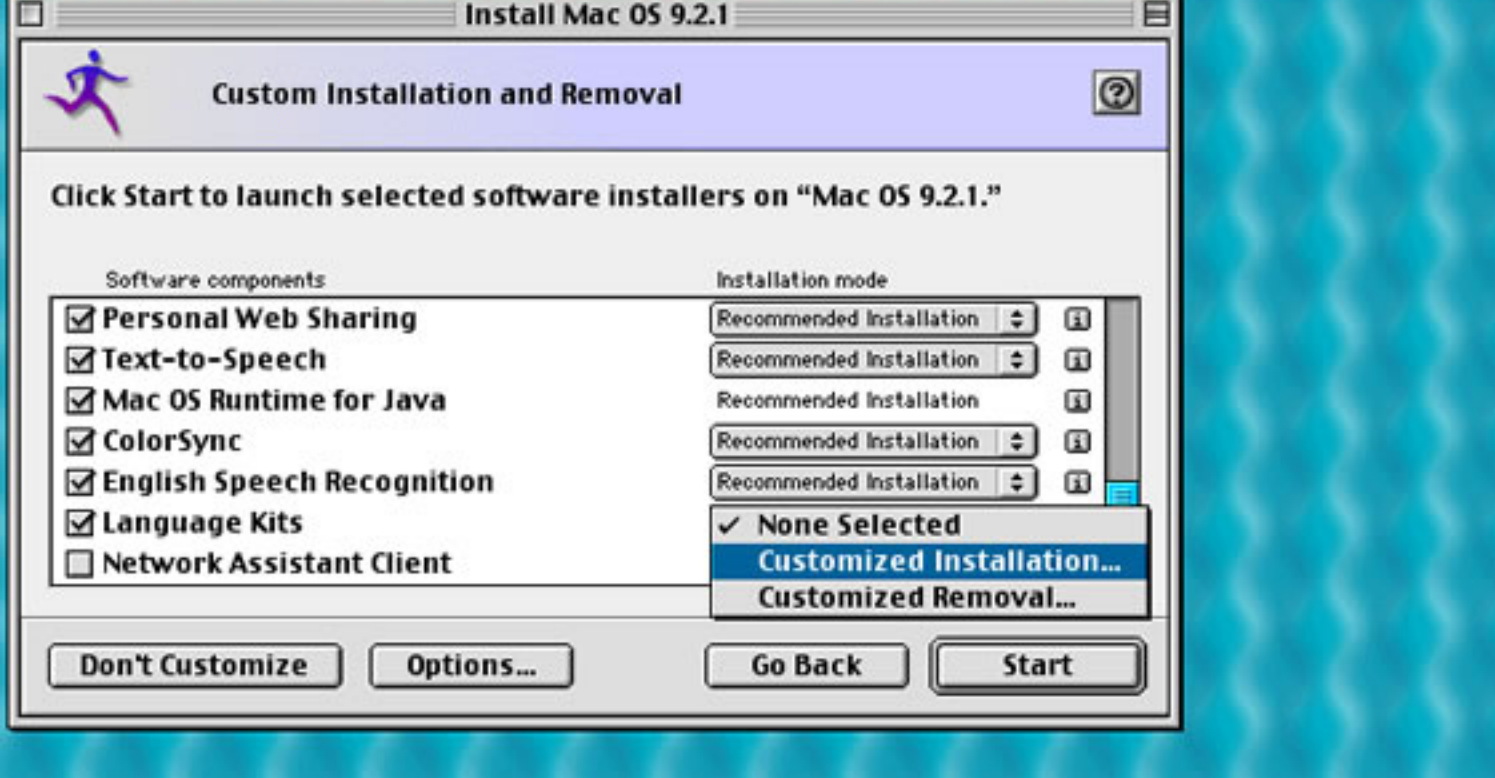

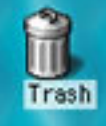

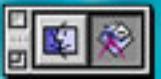

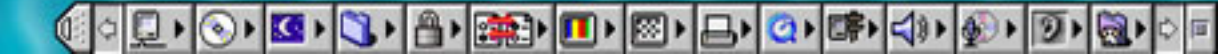

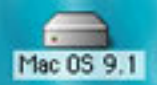

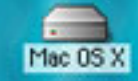

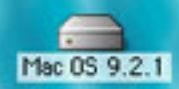

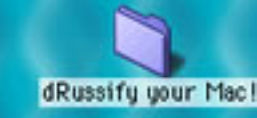

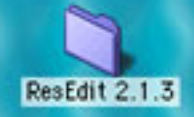

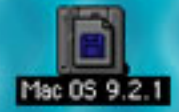

| Selection: All                                  | \$             |
|-------------------------------------------------|----------------|
| Feature                                         | Size           |
| Software for the Arabic language                | 1,430K 🖪 📃     |
| Software for the Central European languages     | 1,780K 🗊       |
| Software for the Cyrillic languages             | 1,058K 🗊       |
| Software for the Devanagari writing system      | 1,185K 🗊       |
| Software for the Gujarati language              | 1,169K 🗈       |
| Software for the Punjabi language               | 334K 🔟         |
| Software for the Hebrew language                | 621K 🗐         |
| Software for the Japanese language              | 37,282K 🔟      |
| Software for the Korean language                | 41,388K 🗊 🔔    |
| Software for Chinese using simplified character | rs 33,197K 🗊 🔻 |

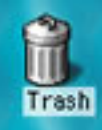

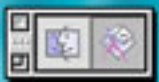

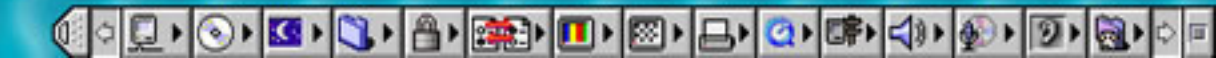

|                    |      |                         |                               |                             |                                  |                               |                 |    |    |  | 0          |                     |
|--------------------|------|-------------------------|-------------------------------|-----------------------------|----------------------------------|-------------------------------|-----------------|----|----|--|------------|---------------------|
| able               |      |                         |                               |                             |                                  |                               |                 |    |    |  | Sherlock 2 | Mac 05 9.1          |
| Install Mac OS 9.2 | .pdf | ş                       |                               |                             |                                  |                               |                 |    |    |  |            | Mac OS X            |
|                    |      | Ç                       |                               |                             |                                  |                               |                 |    |    |  |            | Mac 05 9.2.1        |
| Utilities          |      | ş                       |                               |                             |                                  |                               |                 |    |    |  |            | dRussify your Mac!  |
| 202                | 2    | 2                       | 2                             | 2                           | 2                                | 2                             | 2               | 2  | 2  |  |            | ResEdit 2.1.3       |
|                    |      | The i<br>Click<br>Click | nstalla<br>Quit to<br>Contini | tion pi<br>leave<br>ue to i | rocess l<br>this pro<br>nstall o | nas fini<br>ogram.<br>ther so | shed.<br>ftware |    | ş  |  |            | Mac 05 9.2.1        |
|                    |      | _                       |                               | (                           | Contin                           | ue (                          | Qu              | it | R. |  |            | Erouse the Internet |
|                    |      |                         |                               |                             |                                  |                               |                 |    |    |  |            | <b>R</b><br>76/7    |
|                    |      |                         |                               |                             |                                  |                               |                 |    |    |  |            | QuickTime Player    |
|                    |      |                         |                               |                             |                                  |                               |                 |    |    |  |            |                     |
|                    |      |                         |                               |                             |                                  |                               |                 |    |    |  |            | Trash               |

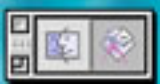

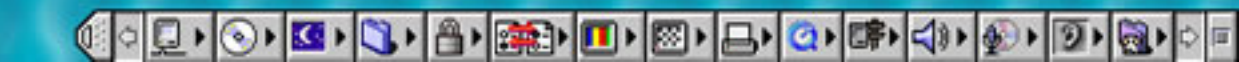

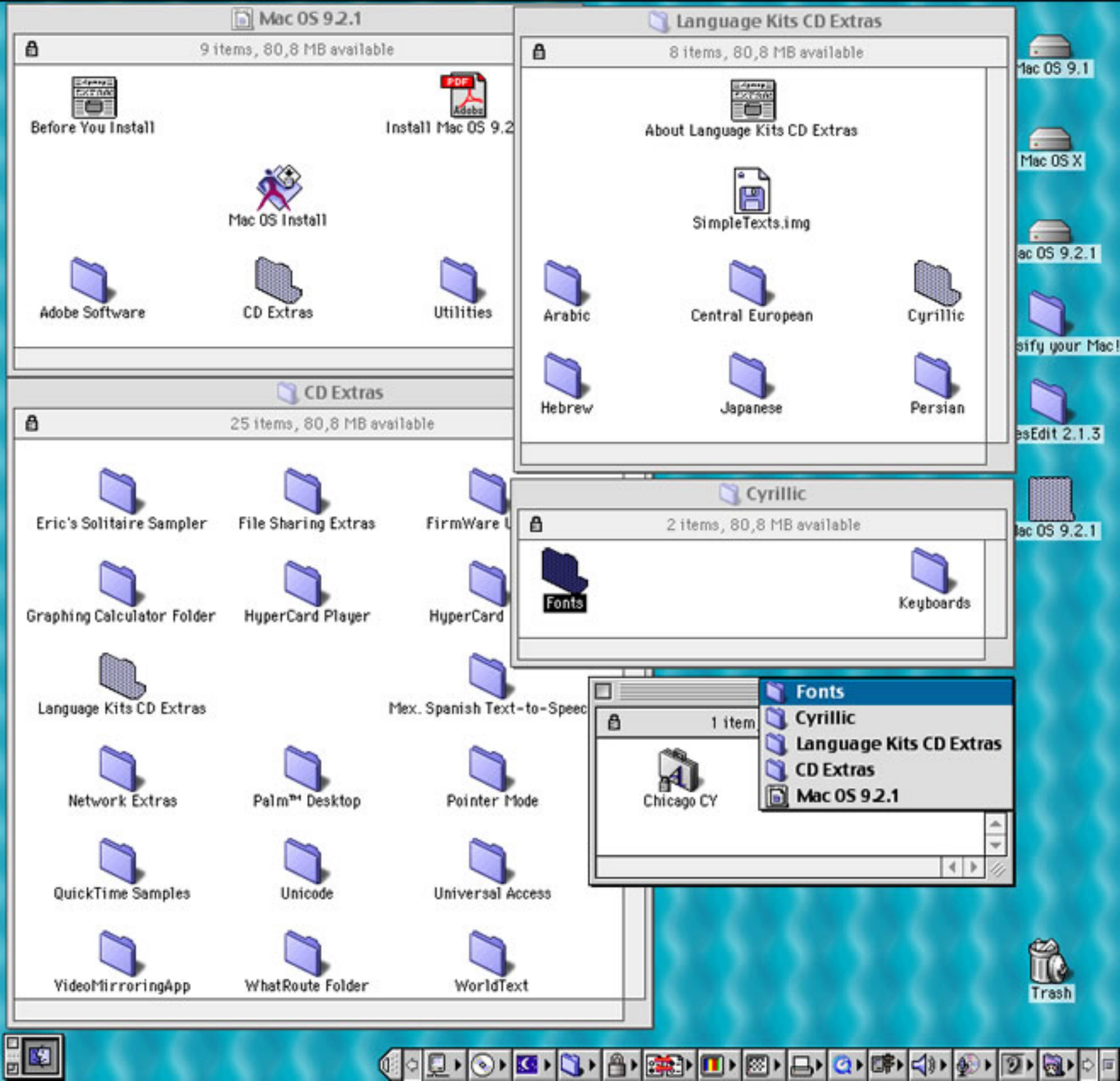

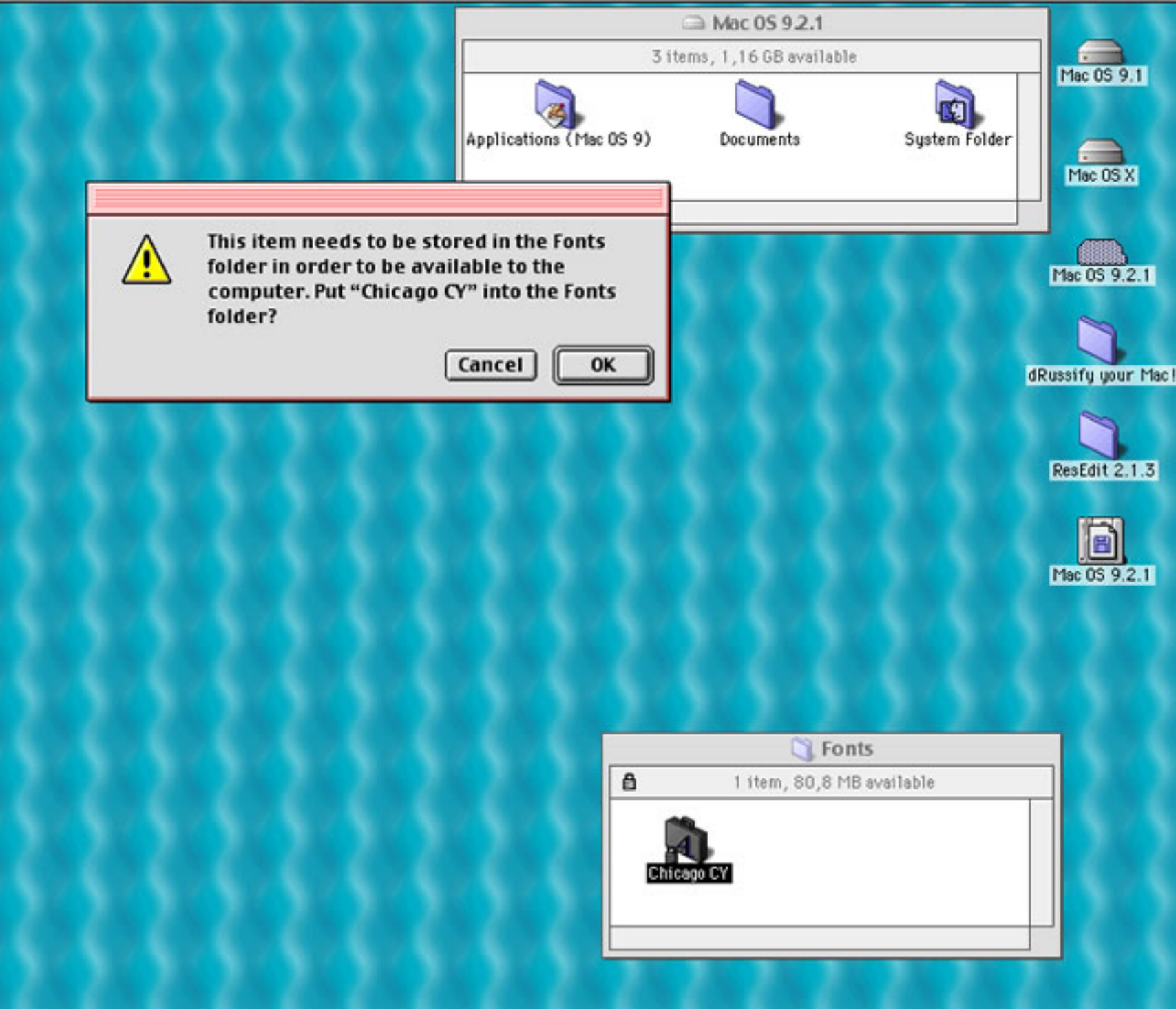

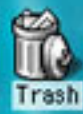

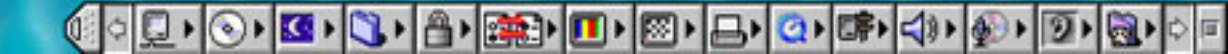

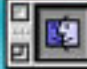

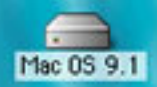

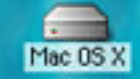

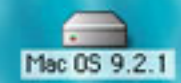

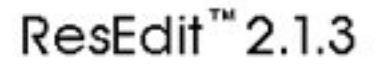

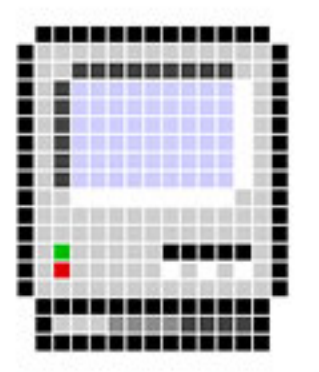

This version by: Sumit Bando

& Samiran Basak

Copyright © 1984-1994 Apple Computer, Inc. All rights reserved

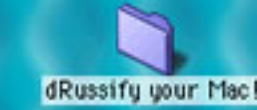

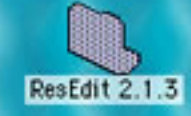

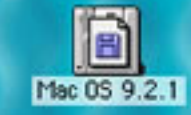

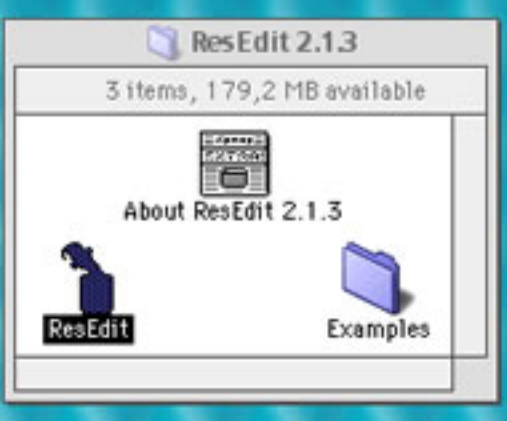

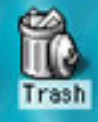

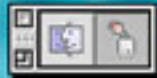

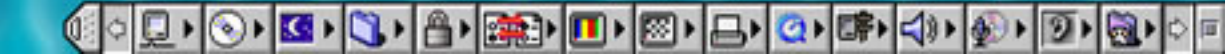

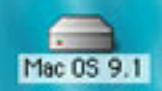

Mac OS X

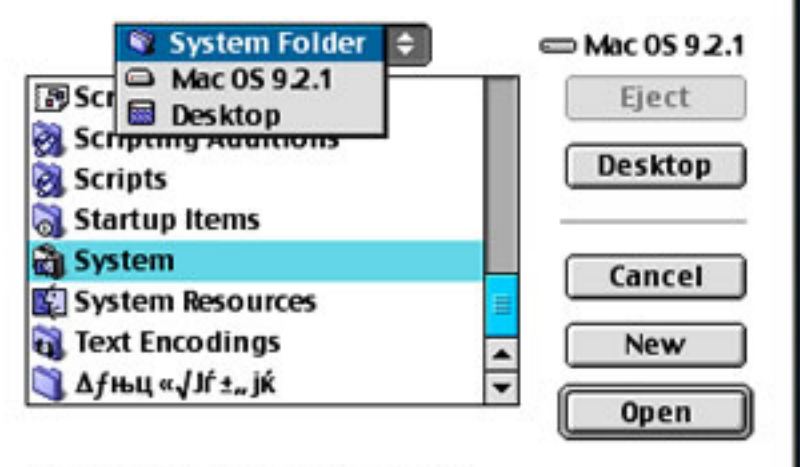

Use Alias instead of original

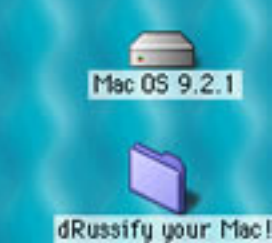

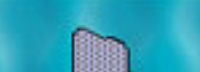

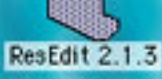

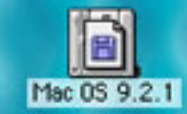

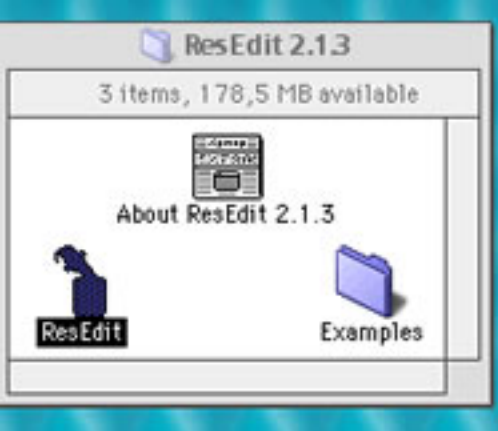

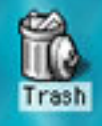

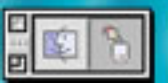

| L | <b>H</b> ., |   |
|---|-------------|---|
|   | ¢           | 8 |

## 🔃 🔍 🔍 🕲 🕲 🗳 🖓 🖓 🕮 💷 🕲 🖉 🖉 🖓 🖾 🖉 🖉 🖉 🖉 🖉 🖉

|                                                                                                    |                                                                                                    | Sys                                                      | stem                                                     |                                                           |                                                          |                                                          |                                                          | Ð                                                        | E   |                |
|----------------------------------------------------------------------------------------------------|----------------------------------------------------------------------------------------------------|----------------------------------------------------------|----------------------------------------------------------|-----------------------------------------------------------|----------------------------------------------------------|----------------------------------------------------------|----------------------------------------------------------|----------------------------------------------------------|-----|----------------|
| ······································                                                                                                    | 01011101 01011101<br>0101001 0101001<br>0101010 01001001<br>00011100 01001110<br>0001100 0001110<br>0000000 000000                                                                                                    | <b>;</b> !                                               | 01011101<br>00101001<br>01101010<br>00011110<br>01000000 | 01011101<br>08101001<br>01101010<br>08011110<br>01000000  | 01011101<br>00101001<br>01101010<br>00011110<br>01000000 | 01011101<br>00101001<br>01101010<br>00011110<br>01000000 | 01011101<br>09101001<br>01101010<br>09011110<br>01009000 | 01011101<br>00101001<br>01101010<br>00011110<br>000000   |     | Mac OS 9,1     |
| acel acur ADBS                                                                                                    | adio AINI                                                                                                    | ALRT                                                     | airx                                                     | ascr                                                      | audt                                                     | bfdf                                                     | bfim                                                     | bmgr                                                     |     |                |
|                                                                                                    | 01011101 01011101<br>0101001 0101001<br>0101010 0101001<br>0001110 0100000<br>0001100<br>0000000 00000000                                                                                                    | 01011101<br>00101001<br>01101010<br>00011110<br>01000000 | 01011101<br>0101001<br>0101010<br>00011110<br>01000000   |                                                           | 01011101<br>0101001<br>0101010<br>00011110<br>01000000   | a now 1,41<br>JSR (40)<br>CHP 61,2<br>ENE a<br>NTE       | 01011101<br>00101001<br>01101010<br>00011110<br>01000000 | 01011101<br>00101001<br>01101010<br>00011110<br>000000   |     | Mac OS X       |
| BNDL boot bpch                                                                                                    | bst# bstr                                                                                                    | btbl                                                     | card                                                     | octb                                                      | cdci                                                     | CDEF                                                     | odek                                                     | ofrf                                                     |     |                |
|                                                                                                    | 01011101 01011101<br>0101001 00101001<br>0101010 01001001<br>0001110 0100000<br>0001110 0001110<br>01000000 0000                                                                                                    |                                                          | 01011101<br>0101001<br>0101010<br>00011110<br>01000000   | ANOU LAT<br>JSR (805<br>CRP 01,2<br>ENE A<br>BTE          |                                                          | 01011101<br>00101001<br>01101001<br>00011110<br>01000000 | -<br>-<br>-<br>-<br>-<br>-<br>-<br>-<br>-<br>-           | 01011101<br>00101001<br>01101010<br>00011110<br>01000000 | 111 | Mac OS 9.2.1   |
| ofrg cion cido                                                                                                    | cidg cidj                                                                                                    | cidk                                                     | oitt                                                     | olok                                                      | olut                                                     | omtb                                                     | CNTL                                                     | code                                                     |     |                |
| ,, , , , , , , , , , , , , , , , , , ,                                                                                                     | o <sub>p</sub> i                                                                                                    |                                                          | a ROU LAT<br>USE GARD<br>CHP RI,2<br>ENE A<br>RTS        | 01011101<br>00101001<br>01101000<br>00011110<br>01005000  | 01011101<br>0101000<br>0101000<br>00011110<br>01000000   | <b>≜</b>                                                 | 01011101<br>00101001<br>01101010<br>00011110<br>01000000 | 01011101<br>00101001<br>01101010<br>00011110<br>0001000  |     | ssify your Mac |
| cofb orsr otb                                                                                                    | CURS dbag                                                                                                    | dbex                                                     | domp                                                     | dood                                                      | dond                                                     | dotb                                                     | dem                                                      | dftb                                                     |     |                |
| 01011101         01011101         01011101           0101001         0101001         00101001         00101001           01010101         01010100         0101001         0101001           0001110         0001110         0001110         0001110           01000000         01000000         01000000         01000000 |                                                                                                    | 01011101<br>01101001<br>01101010<br>00011110<br>01000000 | ₫                                                        | 01011101<br>00101001<br>01101010<br>00011110<br>01000000  | 01011101<br>01101010<br>00011110<br>00011110             | 01011101<br>00101001<br>01101010<br>00011110<br>01000000 | 01011101<br>01010101<br>0101010<br>00011110<br>01000000  | Ĩ                                                        |     | ResEdit 2.1.3  |
| dimg disf disl                                                                                                    | DITL dlgx                                                                                                    | DLGX                                                     | DLOG                                                     | drndg                                                     | dmfd                                                     | dovr                                                     | drse                                                     | DRVR                                                     |     | 1 EO E         |
|                                                                                                    | 01011101<br>0101101<br>0101010<br>0001101<br>0001110<br>0001110<br>0001110<br>0001110<br>0001110<br>0001110<br>0001110<br>0001110<br>0001110<br>0001110<br>0001110<br>0001110<br>0001110<br>0001110<br>0001100<br>0001100<br>0001100<br>000100<br>000100<br>000100<br>000100<br>000100<br>000100<br>00000<br>000100<br>00000<br>00000<br>00000<br>00000<br>00000<br>00000<br>0000 | 01011101<br>01101001<br>01010100<br>00011110<br>01000000 | 01011101<br>0101001<br>0101010<br>00011110<br>01000000   | 01011101<br>00101001<br>01101010<br>00011110<br>01000000  | 01011101<br>01101001<br>01101010<br>00011110<br>01000000 | F1                                                       |                                                          | #1011101<br>00101001<br>01101010<br>00011110<br>01000000 |     | 2.2            |
| DSAT dscl dspf                                                                                                    | ecf2 ecfg                                                                                                    | edid                                                     | enet                                                     | epch                                                      | expt                                                     | FKEY                                                     | fid#                                                     | fist                                                     |     |                |
|                                                                                                    |                                                                                                    | 01011101<br>00101001<br>01101010<br>0000000              | A                                                        | 01011101<br>08101001<br>01101010<br>000011110<br>01098090 | 01011101<br>00101001<br>01101010<br>00011110<br>01000000 | 01011101<br>00101001<br>01101010<br>00011110<br>01000000 | 01011101<br>00101001<br>0101010<br>000011110<br>01000000 | 01011101<br>00101001<br>0101010<br>00011110<br>01000000  |     | 33             |
| fmap fomp FOND                                                                                                    | fovr FREF                                                                                                    | frg#                                                     | FRSV                                                     | ftag                                                      | ftsk                                                     | gbly                                                     | geko                                                     | gdef                                                     |     |                |
| 01011101 0101101 01011101<br>0101001 0010 0010 00101001<br>0101010 010                                                                                                    | 01011101 01011101<br>00101001 00101001<br>01101010 01101010<br>00011110 0101110<br>01000000 01000000                                                                                                    | 01011101<br>00101001<br>01101010<br>00011110<br>01000000 | 01011101<br>0101001<br>01101010<br>00011110<br>01000000  | 01011101<br>00101001<br>01101010<br>00011110<br>01005000  | 01011101<br>00101001<br>01101010<br>00011110<br>01000000 | 1                                                        | f                                                        | .?                                                       |     | 100            |
| GDEF gmra gnht                                                                                                    | gnid gnth                                                                                                    | gnxt                                                     | gpch                                                     | gtbl                                                      | gusd                                                     | hdlg                                                     | hfdr                                                     | hmnu                                                     |     | 1.20.2         |
|                                                                                                    |                                                                                                    | 01011101<br>0101001<br>01001010<br>00011110<br>01000000  | 01011101<br>00101001<br>01101010<br>00011110<br>01000000 |                                                           | 01011101<br>00101001<br>01101010<br>00011110<br>01000000 | 01011101<br>00101001<br>01101010<br>00011110<br>01000000 | $\Lambda$                                                | 00<br>@                                                  |     | 33             |
| htab i2c icl4                                                                                                    | icl8 icm.#                                                                                                    | icm4                                                     | icm8                                                     | ICN #                                                     | ions                                                     | ionz                                                     | ICON                                                     | ics#                                                     |     | 1.1            |
|                                                                                                    | \$f£ ************************************                                                                                                    | \$f£<br>©                                                | 13                                                       | 3800 0,41<br>JSR (40)<br>CRP 01,2<br>SRC 3<br>872         | ANOU LAT<br>JSR GRO<br>CRP DI,2<br>BRE A<br>RTE          | 01011101<br>00101001<br>01101010<br>00011110<br>01000000 |                                                          |                                                          |     | 9              |
| ics4 ics8 indl                                                                                                    | INTL isrv                                                                                                    | 01%                                                      | itI1                                                     | it12                                                      | itl4                                                     | it15                                                     | itib                                                     | itle                                                     | ÷   | Trash          |
|                                                                                                    | 01011101<br>00101001                                                                                                    | 01011101<br>00101001                                     | 01011101<br>00101001                                     |                                                           | 01011101<br>00101001                                     | 01011101<br>00101001                                     | aneo Las                                                 | 01011101<br>00101001                                     | 11  | 110511         |

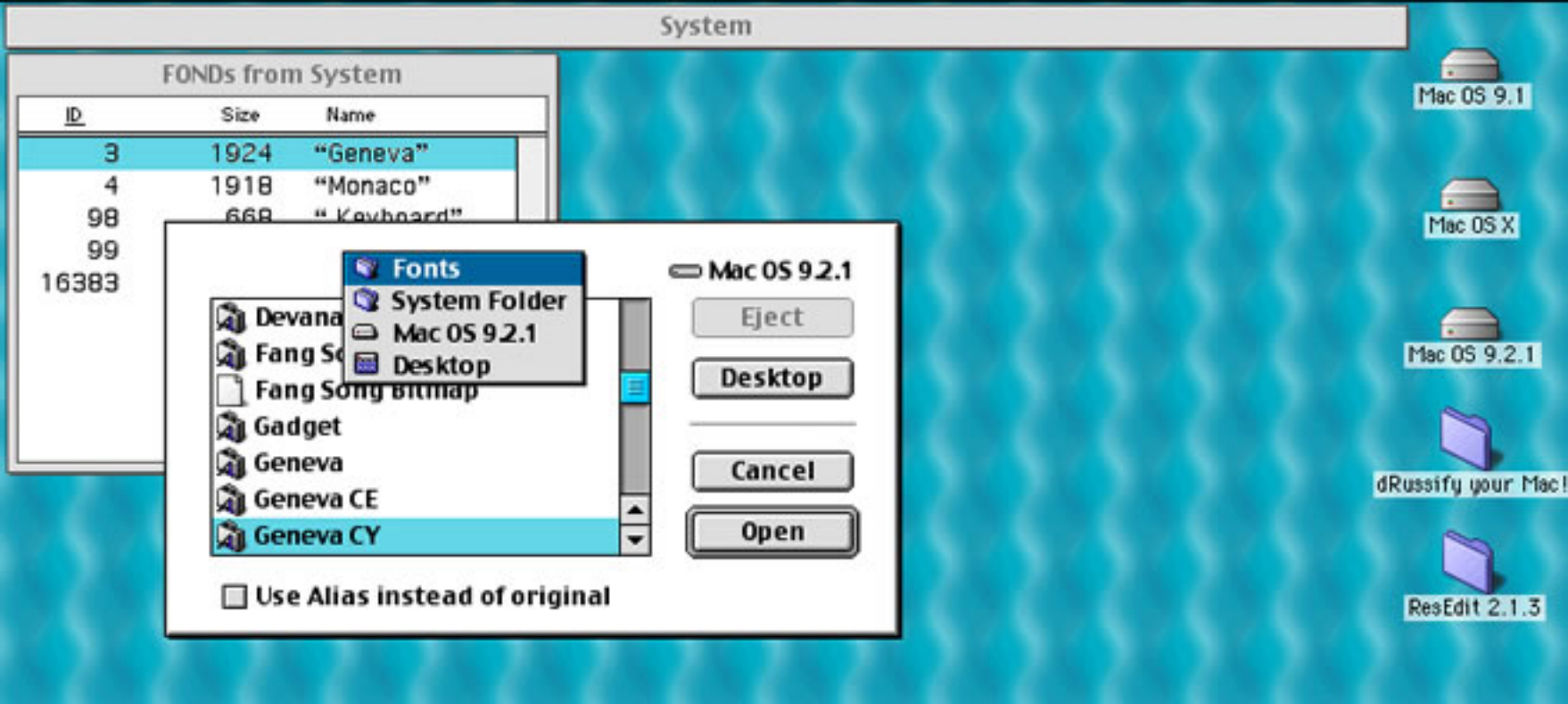

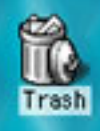

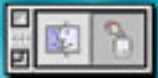

| _     |    |   |   |     |    |
|-------|----|---|---|-----|----|
| De la | 10 | ÷ | 6 | 110 | ۰. |
| z y   | 2  | м | c |     | ۰. |

| <u>ID</u> | Size | Name           |
|-----------|------|----------------|
| 3         | 1924 | "Geneva"       |
| 4         | 1918 | "Monaco"       |
| 98        | 668  | ".Keyboard"    |
| 99        | 60   | ".Last Resort" |
| 16383     | 1920 | "Chicago"      |
|           |      |                |
|           |      |                |
|           |      |                |

|      | Geneva                                                                                                    | CY E            | ЛВ  | Mac 05.9.1      |
|------|----------------------------------------------------------------------------------------------------|-----------------|-----|-----------------|
| FOND | electrical<br>electrical<br>electrical | AB<br>C<br>NFNT |     | Mac OS X        |
| sfnt | 2.0Ы<br>6.0.5<br>7.0<br>vers                                                                                                    |                 |     | Mac 05 9.2.1    |
|      |                                                                                                    |                 | 4 4 | ussify your Mad |

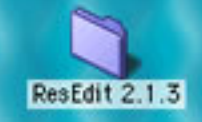

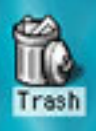

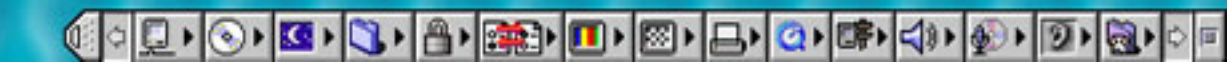

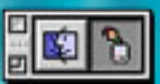

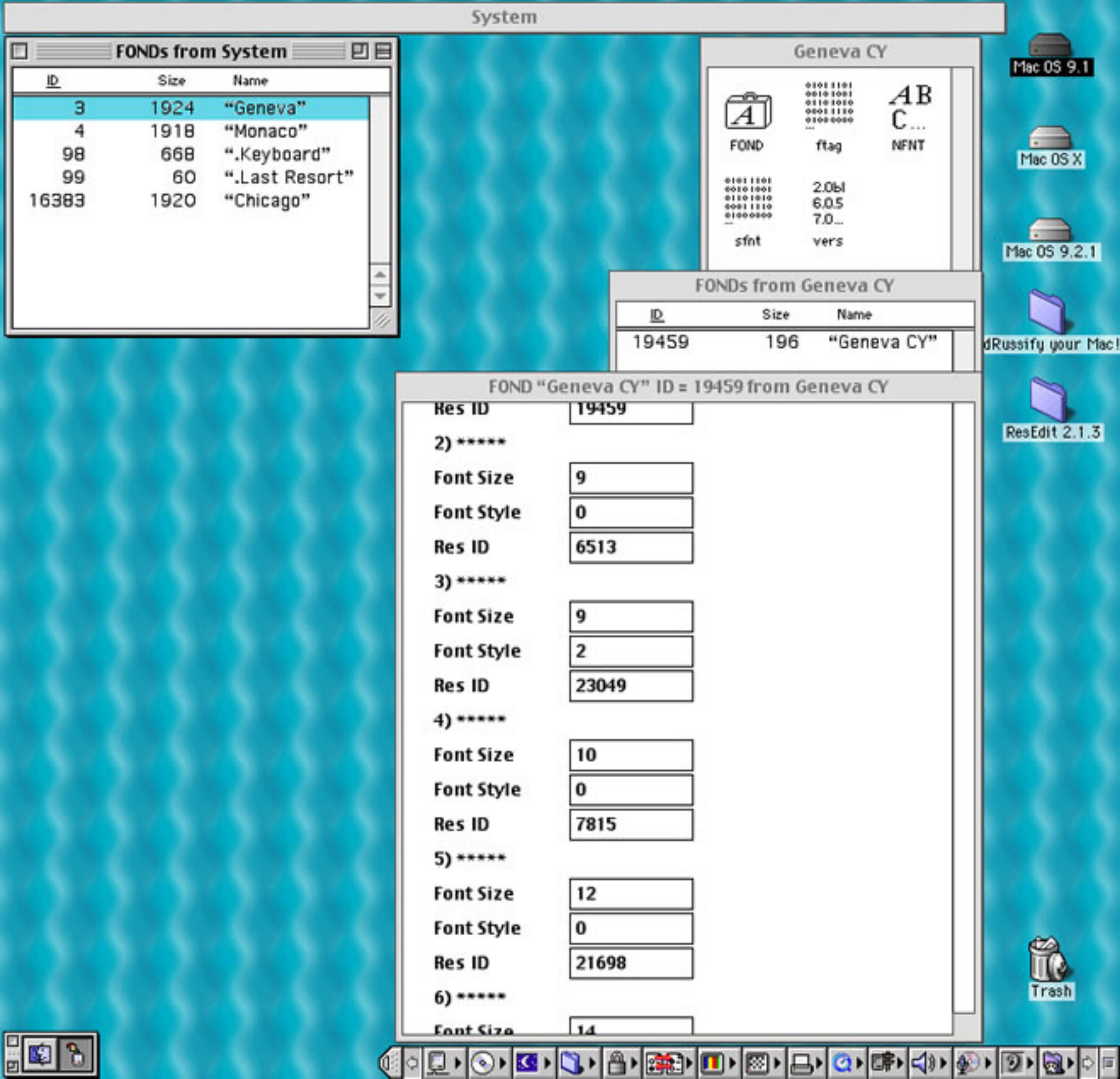

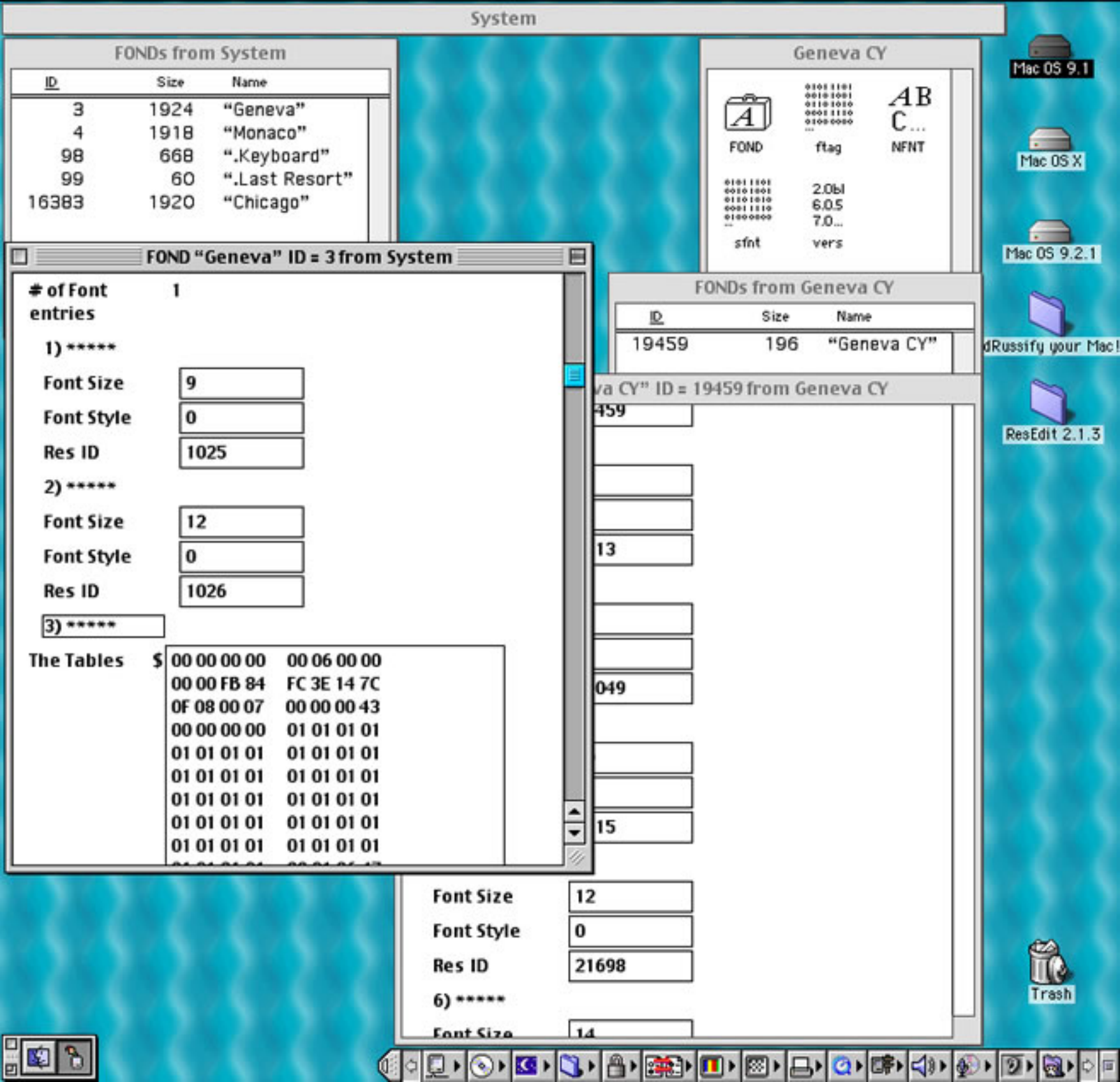

| Resource              | Window                 | Font        | Help             |                                       |                             |            |              |              | 8:06 PM                                   | - B      |
|-----------------------|------------------------|-------------|------------------|---------------------------------------|-----------------------------|------------|--------------|--------------|-------------------------------------------|----------|
| Insert Ne             | ew Field(s             | ;) ≋K       |                  |                                       |                             | System     |              |              |                                           |          |
| Open Res<br>Open Usi  | source Ed              | itor<br>ate | FO               | NDs from Syste                        | m                           | 6-6-6      | 5454         | G            | eneva CY                                  |          |
| Open Usi<br>Revert Th | ng Hex Ed<br>his Resou | rce         | 3                | Size Name<br>1924 "Gene<br>1918 "Mon: | eva"                        | 2.2.2      |              | Â            | AB<br>C                                   |          |
| Get Reso              | ource Info             | <b>%</b> I  | 99<br>383        | 668 ".Key<br>60 ".Las<br>1920 "Chic   | board"<br>t Resort"<br>ago" |            | 33           | FOND         | ftag NFNT<br>2.0Ы<br>6.0.5<br>7.0<br>vers |          |
|                       |                        |             |                  | FOND "Geneva                          | " ID = 3 from !             | System     |              | CONDe frame  | ( CV                                      |          |
|                       |                        | # 0<br>en   | of Font<br>tries | 1                                     |                             |            |              | FUNDS TROM   | Serieva Cr                                |          |
|                       |                        |             | ) *****          |                                       |                             |            | 19459        | 196          | "Geneva CY"                               | dRus     |
|                       |                        |             | ont Size         | 9                                     |                             |            | 10 (V/2 ID - | 10450 from ( | anaus O                                   |          |
|                       |                        |             | ont Style        | 0                                     | -                           | 1          | 459          | 19459 from G | eneva Cr                                  |          |
|                       |                        |             |                  | 1025                                  | -                           |            |              | -            |                                           | Re       |
|                       |                        |             |                  | 1025                                  |                             |            |              | 1            |                                           |          |
|                       |                        |             | ,                | 10                                    | _                           |            |              | 1            |                                           |          |
|                       |                        |             | ont Size         | 12                                    |                             |            | 13           | 1            |                                           |          |
|                       |                        |             | ont Style        | 0                                     |                             |            |              | 1            |                                           |          |
|                       |                        |             | Res ID           | 1026                                  |                             |            |              | 1            |                                           |          |
|                       |                        |             | 3) *****         |                                       |                             |            |              | 1            |                                           |          |
|                       |                        | Th          | e Tables         | \$ 00 00 00 00<br>00 00 FB 84         | 00 06 00 00<br>EC 3E 14 7C  |            |              | 1            |                                           |          |
|                       |                        |             |                  | OF 08 00 07                           | 00 00 00 43                 |            | 049          | ]            |                                           |          |
|                       |                        |             |                  | 00 00 00 00                           | 01 01 01 01                 |            |              |              |                                           |          |
|                       |                        |             |                  | 01 01 01 01 01                        | 01 01 01 01 01              |            |              |              |                                           |          |
|                       |                        |             |                  | 01 01 01 01 01                        | 01 01 01 01 01              |            |              | ]            |                                           |          |
|                       |                        |             |                  | 01 01 01 01                           | 01 01 01 01                 |            | 15           | ĺ            |                                           |          |
|                       |                        |             |                  | 01 01 01 01                           | 01 01 01 01                 |            |              | 1            |                                           |          |
|                       |                        | 1           |                  | 1.0                                   |                             | Font Size  | 12           | 1            |                                           |          |
|                       |                        |             |                  |                                       |                             | Font Style | 0            | i            |                                           |          |
|                       |                        |             |                  |                                       |                             | Res ID     | 21698        | 1            |                                           |          |
|                       |                        |             |                  |                                       |                             | 6) *****   |              | 1            |                                           |          |
|                       |                        |             | 12.1             |                                       |                             | Font Size  | 14           | 1            |                                           | $\vdash$ |
|                       |                        |             |                  |                                       |                             |            |              |              |                                           |          |

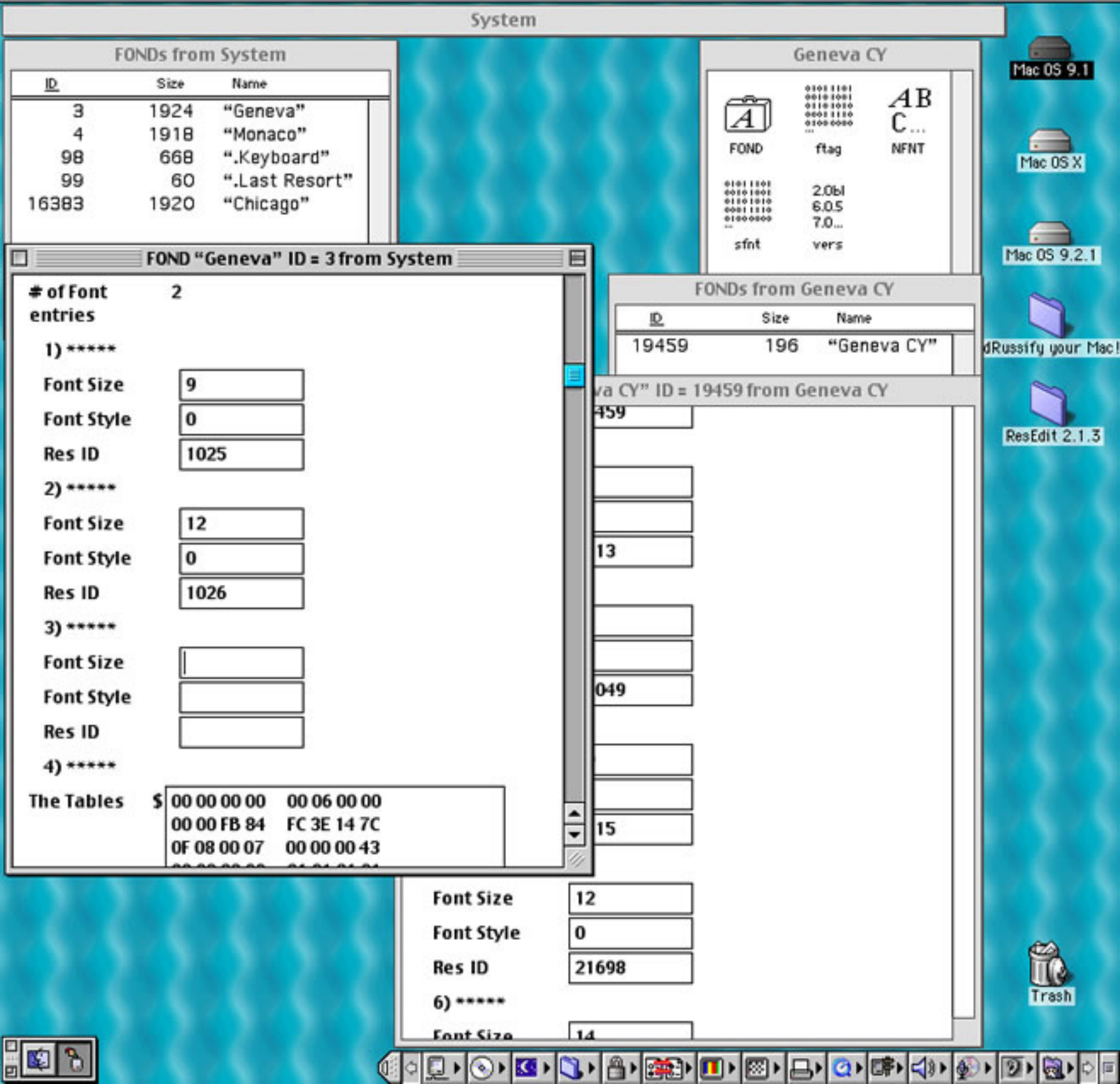

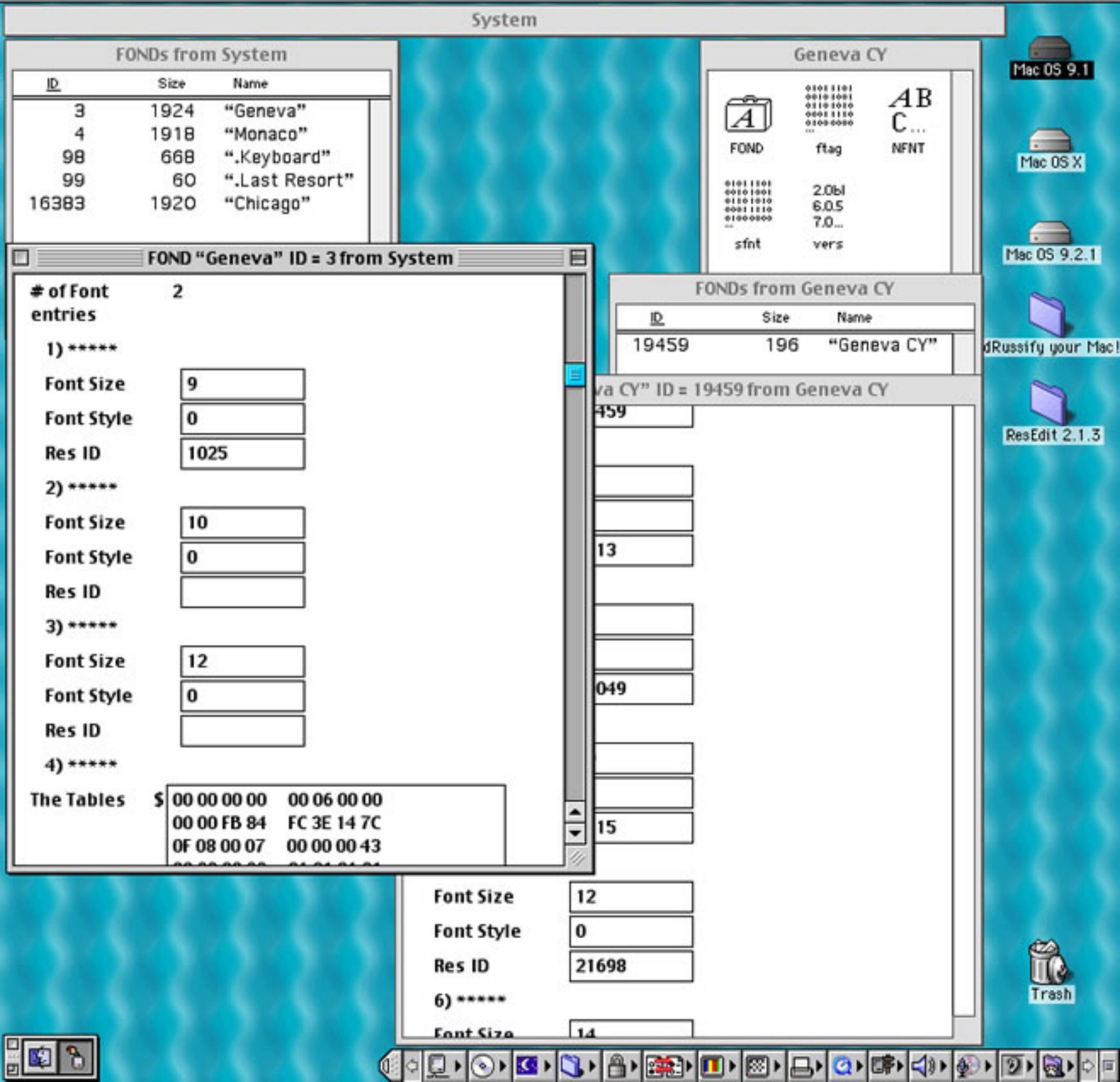

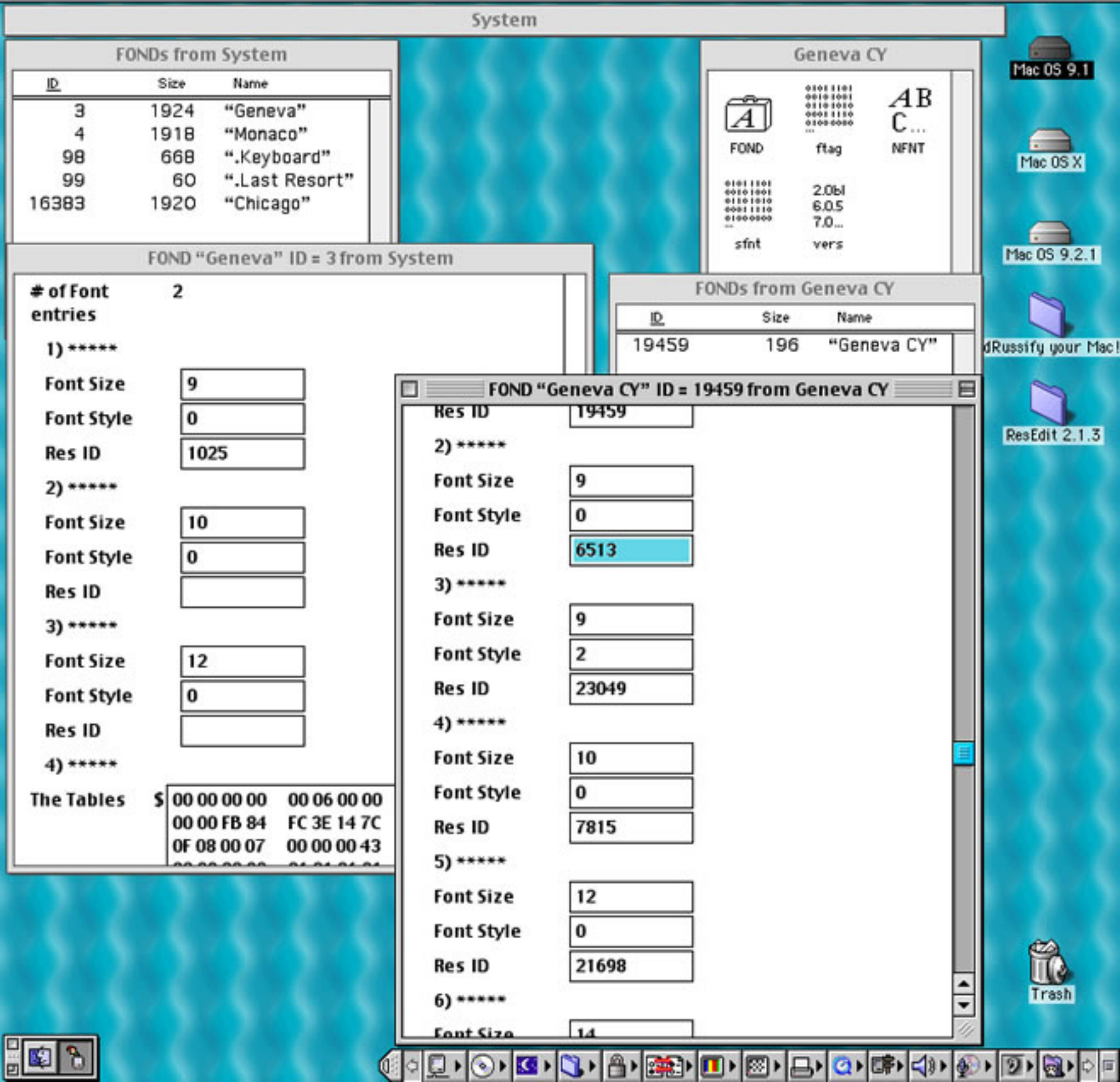

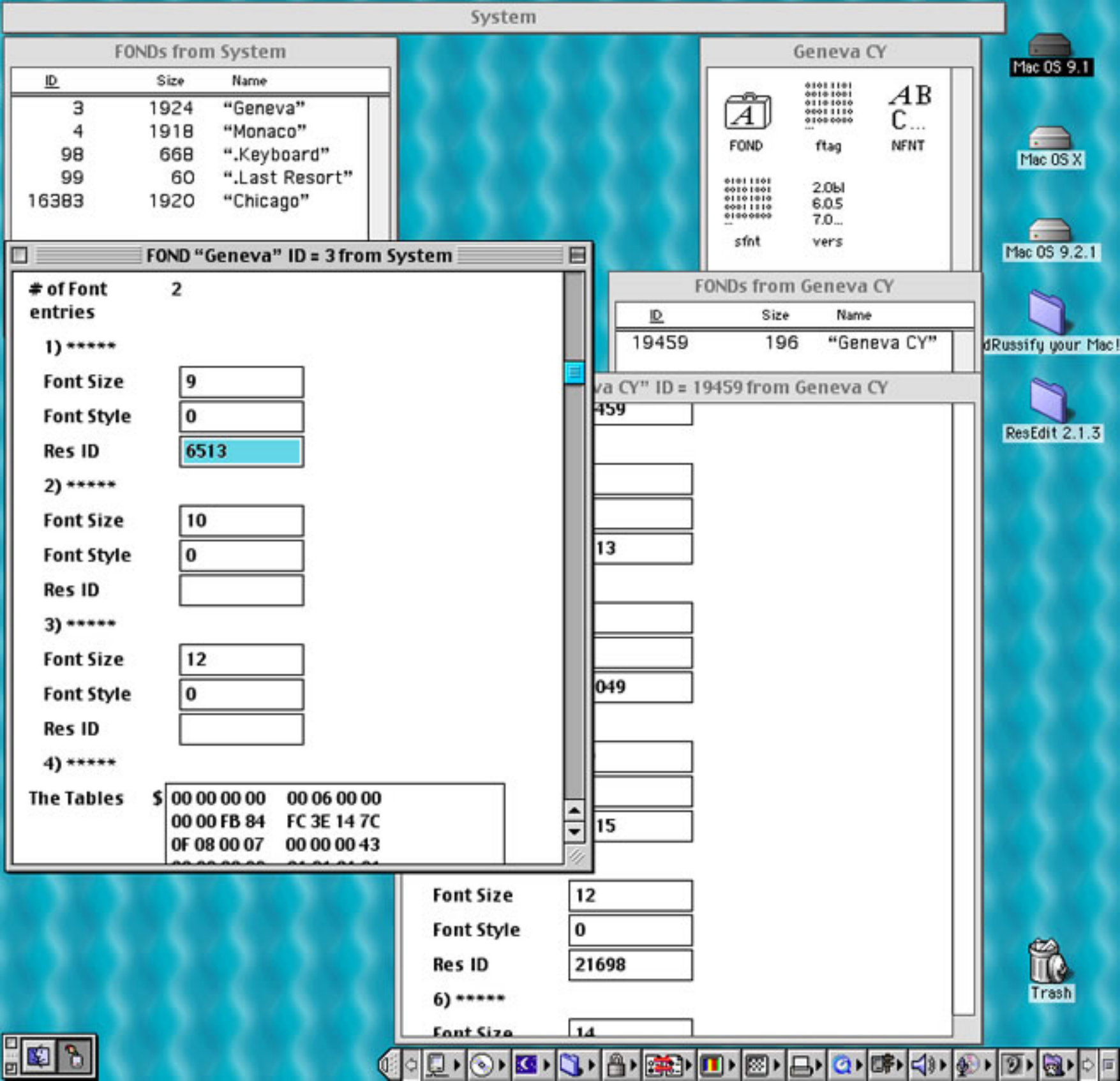

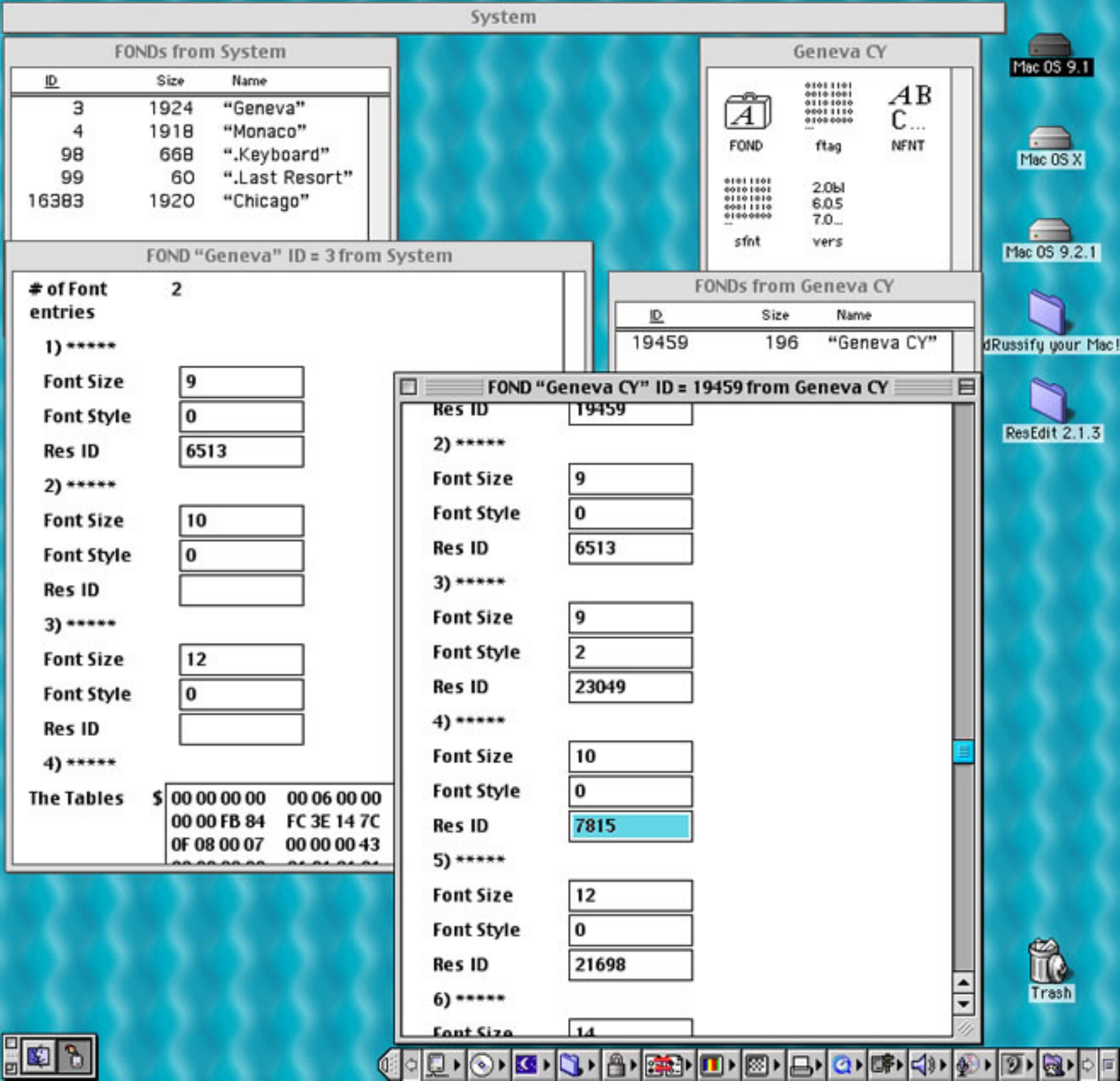

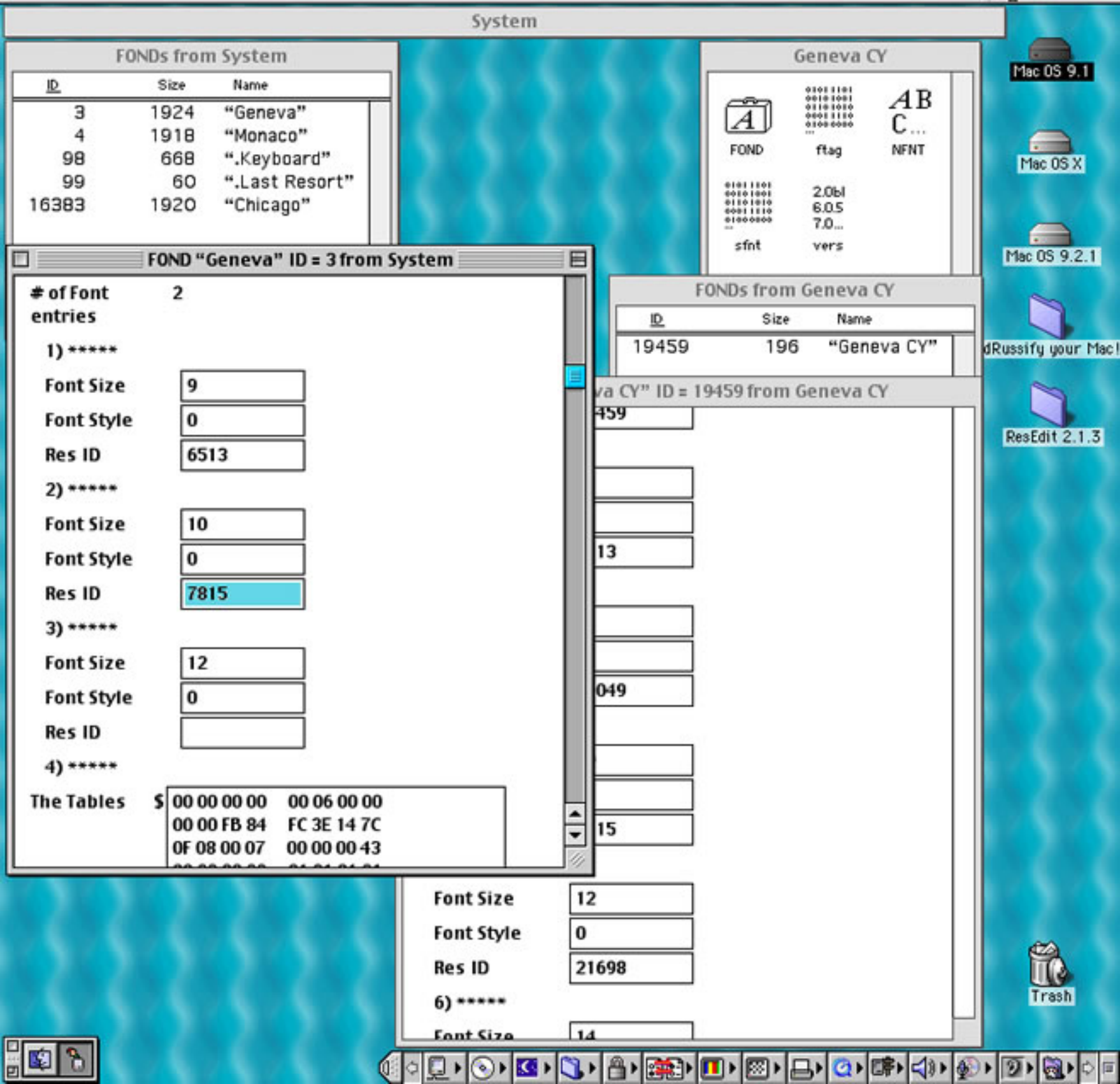

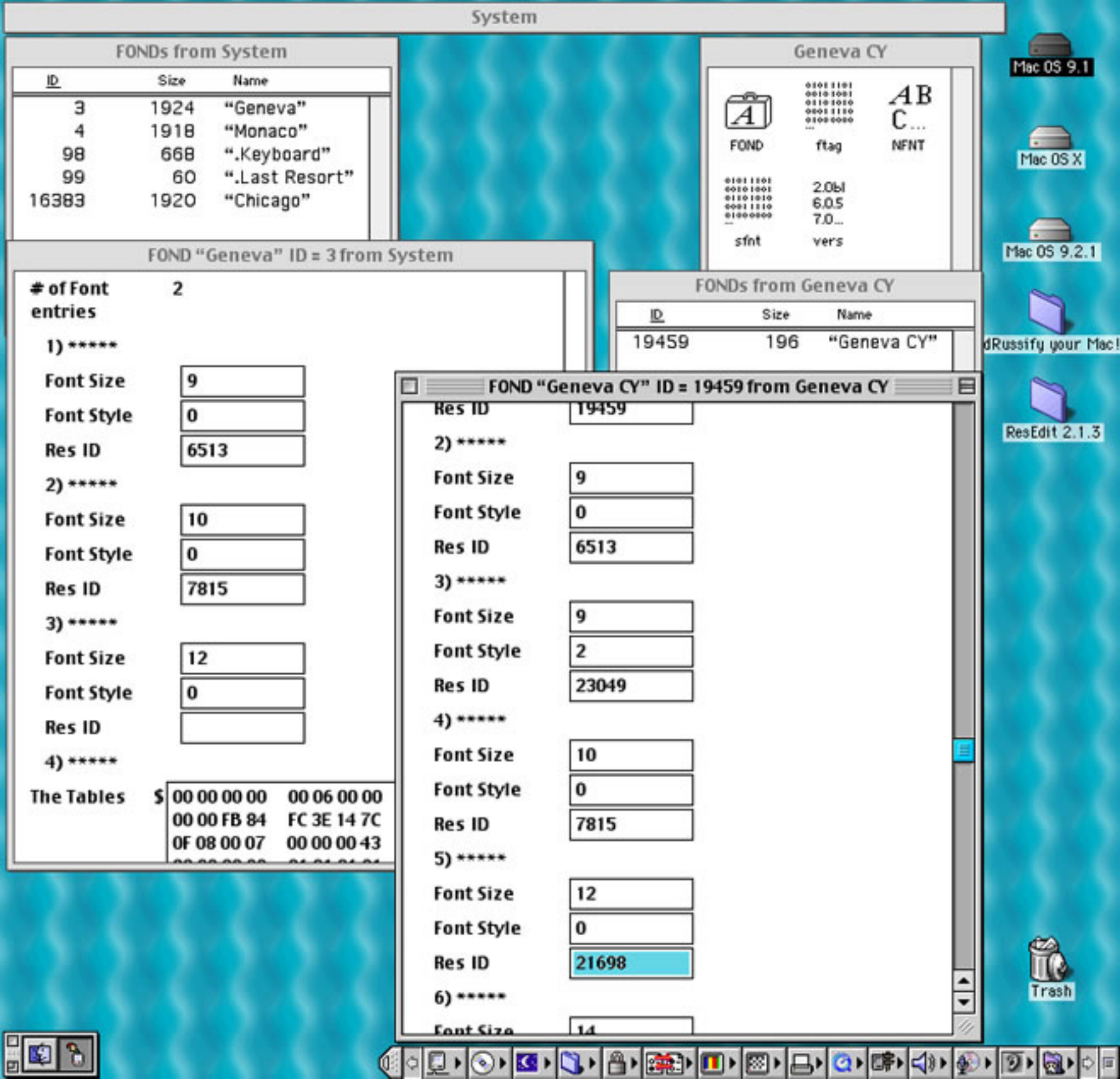

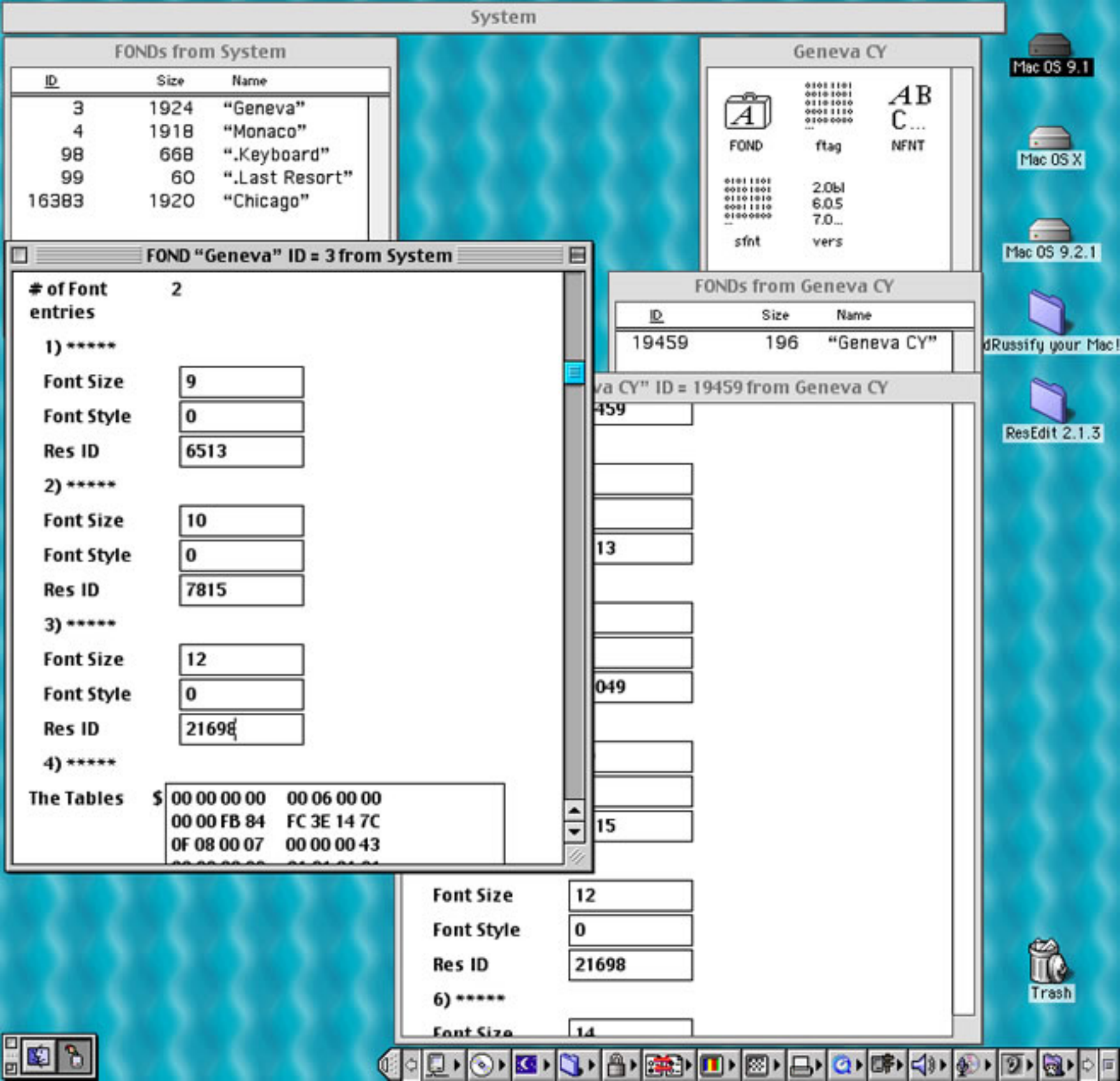

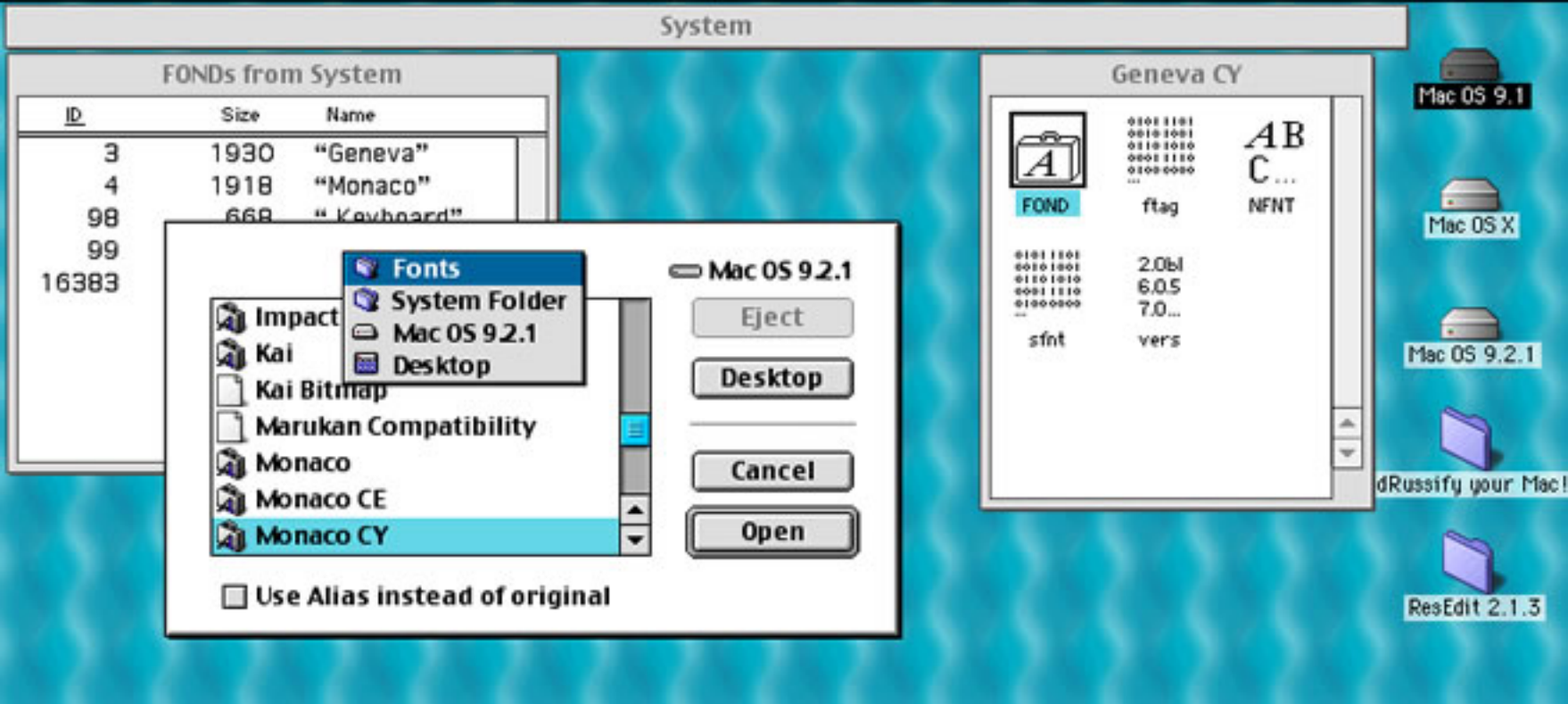

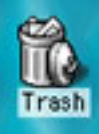

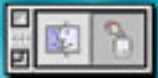

|               |              |                  |             | ystem           |               |                  |                                   |         |                                         |
|---------------|--------------|------------------|-------------|-----------------|---------------|------------------|-----------------------------------|---------|-----------------------------------------|
|               | FONDs from   | n System 📃 🛛     | 18          |                 | 6 6           | 1                | Monaco                            | CY      | Mac 05 9 1                              |
| <u>D</u><br>3 | Size<br>1930 | Name<br>"Geneva" |             |                 | $\sim$        | A                | +101 1101<br>+101 1101<br>+101010 | AB      | 110003 511                              |
| 4             | 1918         | "Monaco"         |             |                 | 6 6           | A                | 8100 0000                         | C       |                                         |
| 98            | 668          | ".Keyboard"      |             |                 | 1. 1.         | FOND             | ftag                              | NENT    | Mac OS X                                |
| 99            | 1020         | "Last Resort"    |             |                 | 6 6           | 01011101         | 2.061                             |         |                                         |
| 10363         | 1920         | Chicago          |             |                 |               | 00011110         | 6.0.5<br>7.0                      |         |                                         |
|               |              |                  |             |                 | 6 6           | sfnt             | vers                              |         | Mac 05 9.2.1                            |
|               |              |                  | -           |                 | FC            | ONDs from        | Monaco                            | CY      |                                         |
|               |              |                  | *           |                 | <u>ID</u>     | Size             | Name                              |         |                                         |
|               |              |                  |             |                 | 19460         | 166              | "Mon                              | aco CY" | dRussifu your Mar                       |
|               |              |                  |             |                 |               |                  |                                   |         |                                         |
|               |              |                  |             | FOND "Monac     | O CV" ID = 19 | 9460 from        | Monaco                            | CV      |                                         |
|               |              |                  | 1)**        | **              |               | /100110111       | Thomas                            |         | ResEdit 2.1.3                           |
|               |              |                  | Font        | ize 0           |               |                  |                                   |         |                                         |
|               |              |                  | Font        | ityle 0         |               |                  |                                   |         | 10.000                                  |
|               |              |                  | Port        |                 |               |                  |                                   |         |                                         |
|               |              |                  | Resi        | , 19            | 100           |                  |                                   |         | 1.000                                   |
|               |              |                  | 2) ***      | **              |               |                  |                                   |         |                                         |
|               |              |                  | Font        | iize 9          |               |                  |                                   |         |                                         |
|               |              |                  | Font        | ityle 0         |               |                  |                                   |         | 10 / 10 / 10 / 10 / 10 / 10 / 10 / 10 / |
|               |              |                  | Resl        | 51              | 12            |                  |                                   |         |                                         |
|               |              |                  | 3) **       | ***             |               |                  |                                   |         |                                         |
|               |              |                  | Font        | ize 10          |               |                  |                                   |         |                                         |
|               |              |                  | Font        |                 |               |                  |                                   |         | 1.1.1.1                                 |
|               |              |                  | Fonts       | tyle U          |               |                  |                                   |         | 10 A 10 A                               |
|               |              |                  | Resi        | 272             | 208           |                  |                                   |         | 6. 1 S. 1                               |
|               |              |                  | 4) ***      |                 |               |                  |                                   |         |                                         |
|               |              |                  | Font        | ize 12          |               |                  |                                   |         | 6.7 8 7 8                               |
|               |              |                  | Font        | ityle 0         |               |                  |                                   |         |                                         |
|               |              |                  | Rest        | 13              | 238           |                  |                                   |         | <b>6</b>                                |
|               |              |                  | 5) **       | ***             |               |                  |                                   |         | IC                                      |
|               |              |                  | The Tel     | t               | 0000 000      |                  |                                   | - L     | Trash                                   |
|               |              |                  | Ine la      | les \$100 00    | 0000 000      | 6 00 00          |                                   |         | and the second of                       |
|               |              |                  | (a) (a) (a) | ) I I I I I I I | - A           | <b>□</b> ) ⊠ ) / |                                   | ()) (   | D D D 0 0 0                             |

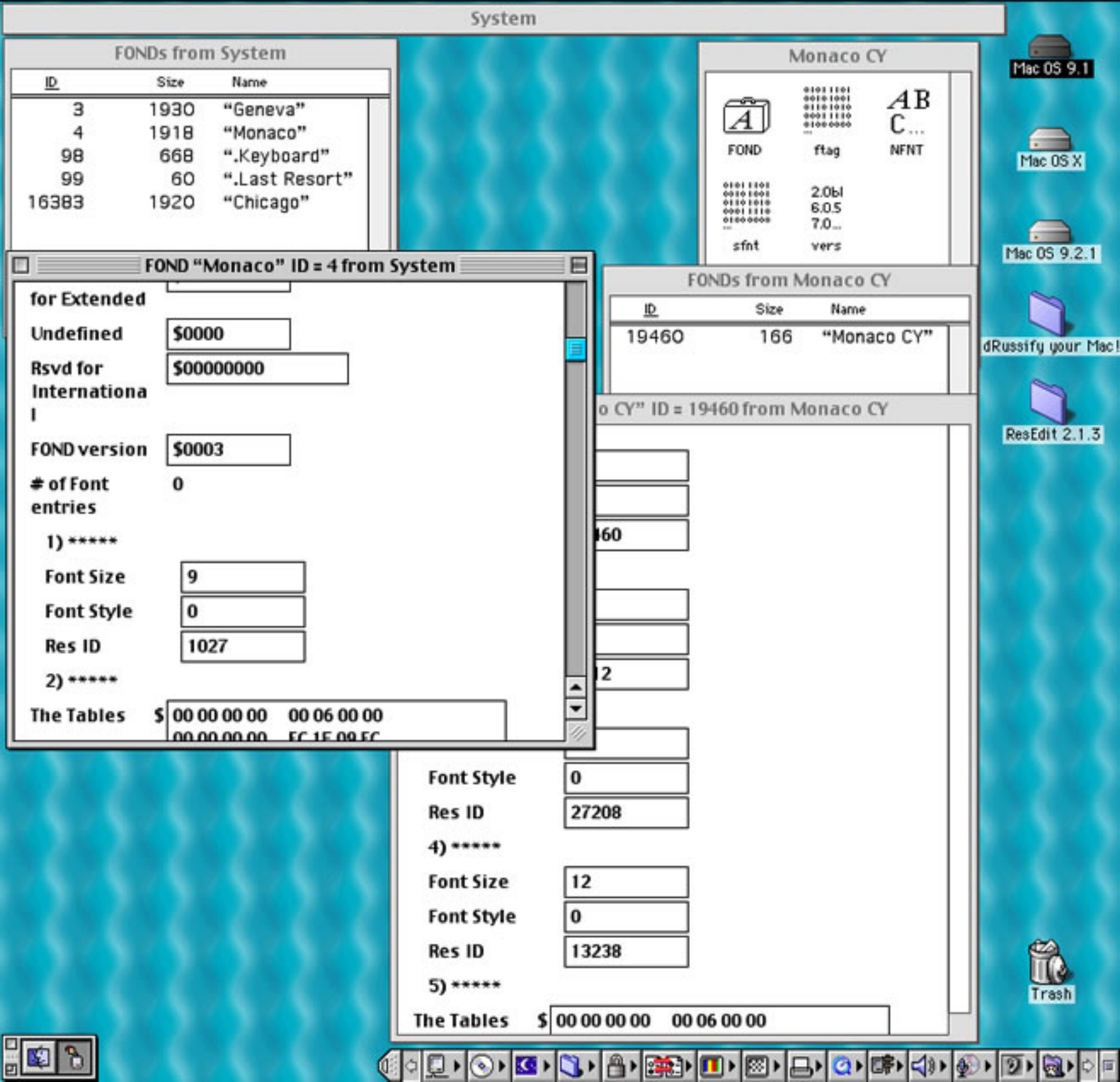

|                                                                                                    | System                                     |                      |
|----------------------------------------------------------------------------------------------------|--------------------------------------------|----------------------|
| FONDs from System                                                                                                    | Monaco CY                                  | Mac 05 9 1           |
| ID         Size         Name           3         1930         "Geneva"           4         1918         "Monaco"           98         668         ".Keyboard"           99         60         ".Last Resort"           16383         1920         "Chicago" | FOND ftag NFNT                             | Mac OS X             |
| FOND "Monaco" ID = 4 from                                                                                                    | FONDs from Monaco CV                       | Mac 05 9.2.1         |
| for Extended                                                                                                    | ID Size Name                               |                      |
| Undefined \$0000<br>Rsvd for \$0000000                                                                                                    | 19460 166 "Monaco CY"                      | dRussify your Mac    |
| Internationa<br>I                                                                                                    | FOND "Monaco CY" ID = 19460 from Monaco CY |                      |
| FOND version \$0003                                                                                                    | 1)*****                                    | ResEdit 2.1.3        |
| # of Font 0                                                                                                    | Font Size 0                                | 15 28 2              |
| entries                                                                                                    | Font Style 0                               | 6.28.28              |
| 1) *****                                                                                                    | Res ID 19460                               | C 2 2                |
| Font Size 9                                                                                                    | 2) *****                                   | 8 - N - N            |
| Font Style 0                                                                                                    | Font Size 9                                |                      |
| Res ID 1027                                                                                                    | Font Style 0                               | 1 3 3                |
| 2) *****                                                                                                    | Res ID 5112                                |                      |
| The Tables \$ 00 00 00 00 00 06 00 00                                                                                                    | 3) *****                                   | 1.01.0               |
| 00.00.00 FC 1E 00 FC                                                                                                    | Font Size 10                               | 1.16.16              |
|                                                                                                    | Font Style 0                               | N 20 2               |
|                                                                                                    | Res ID 27208                               | 6.25                 |
|                                                                                                    | 4) *****                                   | 1 2 2                |
|                                                                                                    | Font Size 12                               |                      |
|                                                                                                    | Font Style 0                               |                      |
|                                                                                                    | Res ID 13238                               | 8                    |
|                                                                                                    | 5) *****                                   | Trash                |
|                                                                                                    | The Tables \$ 00 00 00 00 00 06 00 00      |                      |
|                                                                                                    |                                            | @ • <b>9</b> • @ • • |

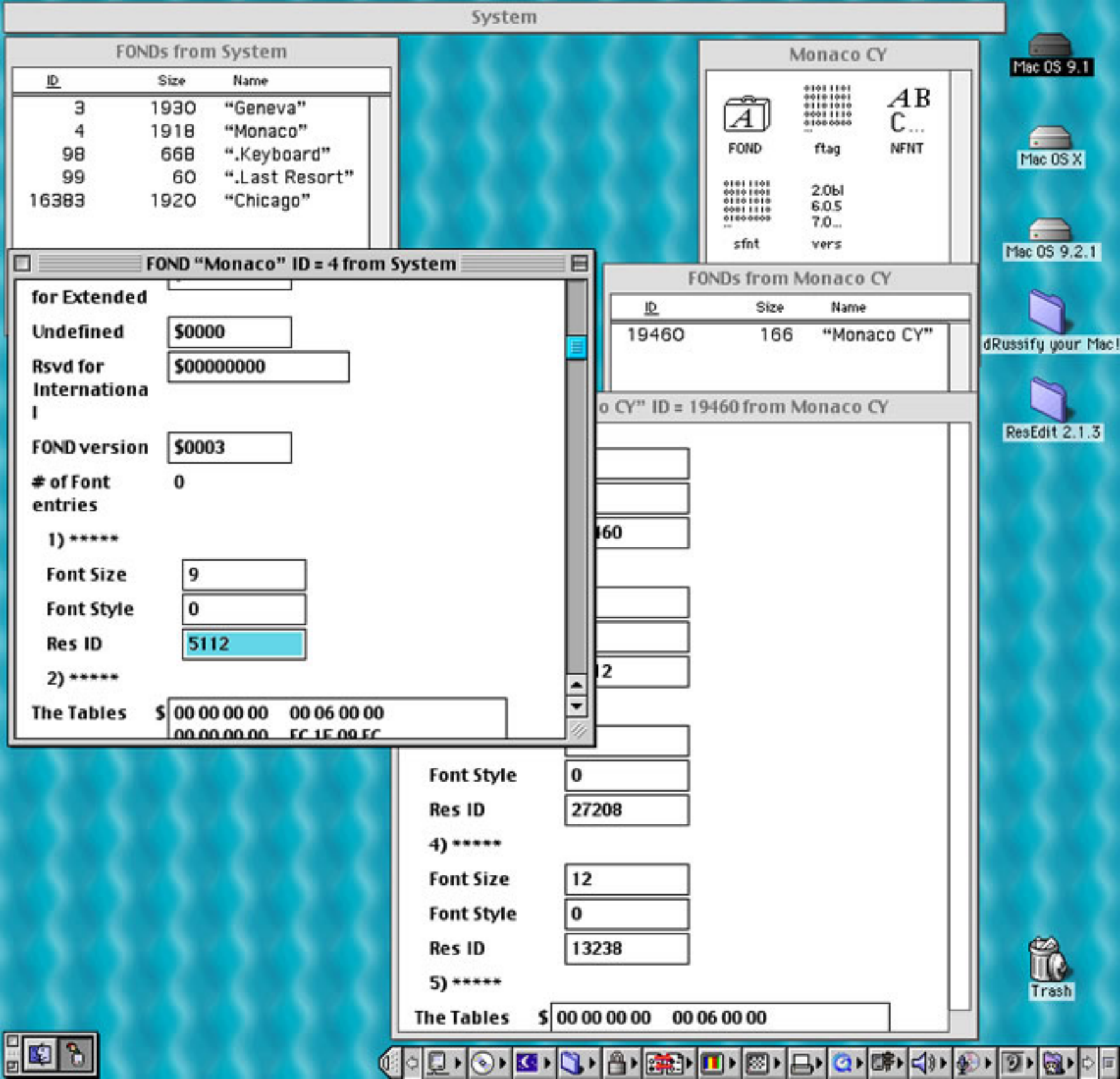

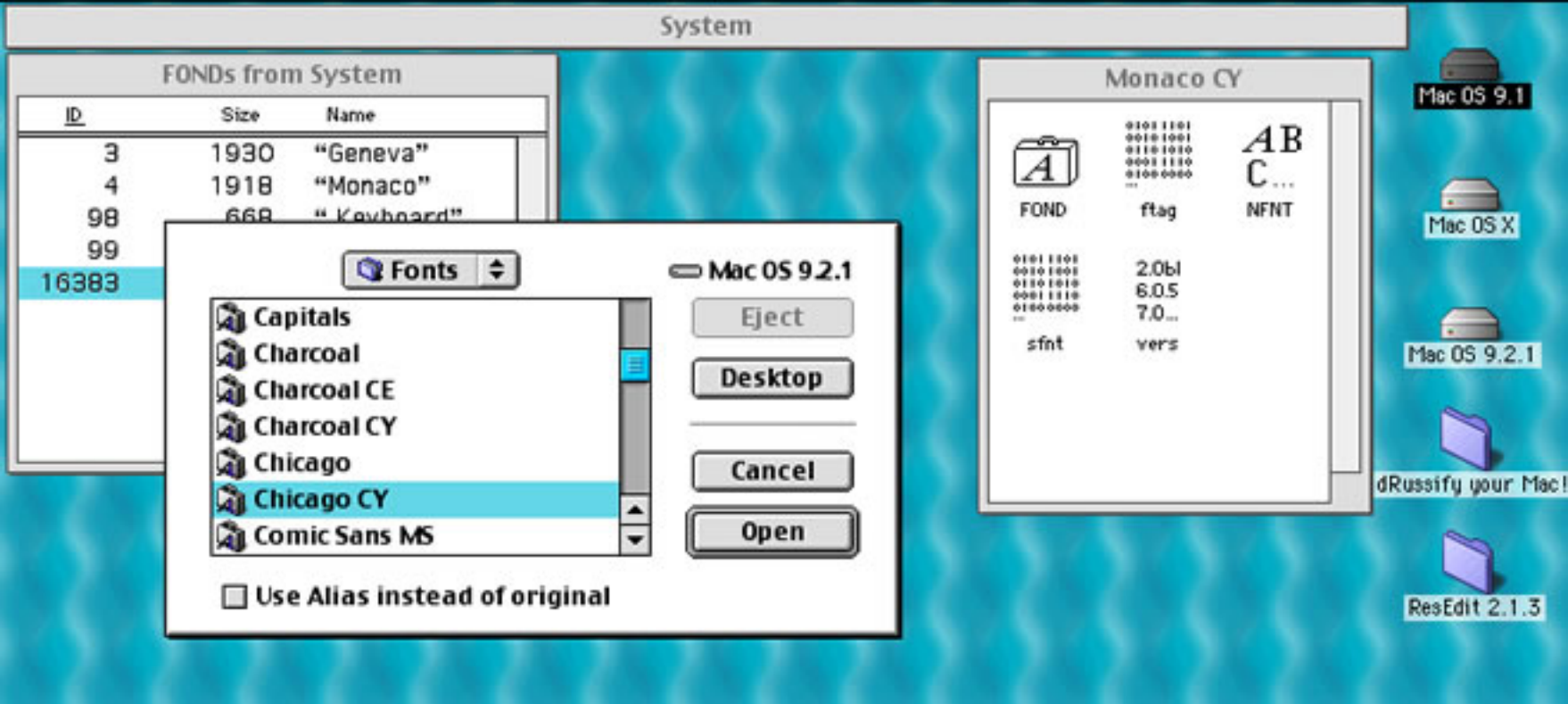

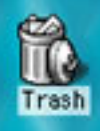

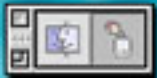

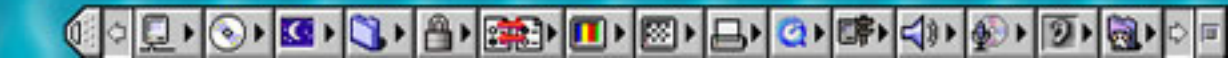

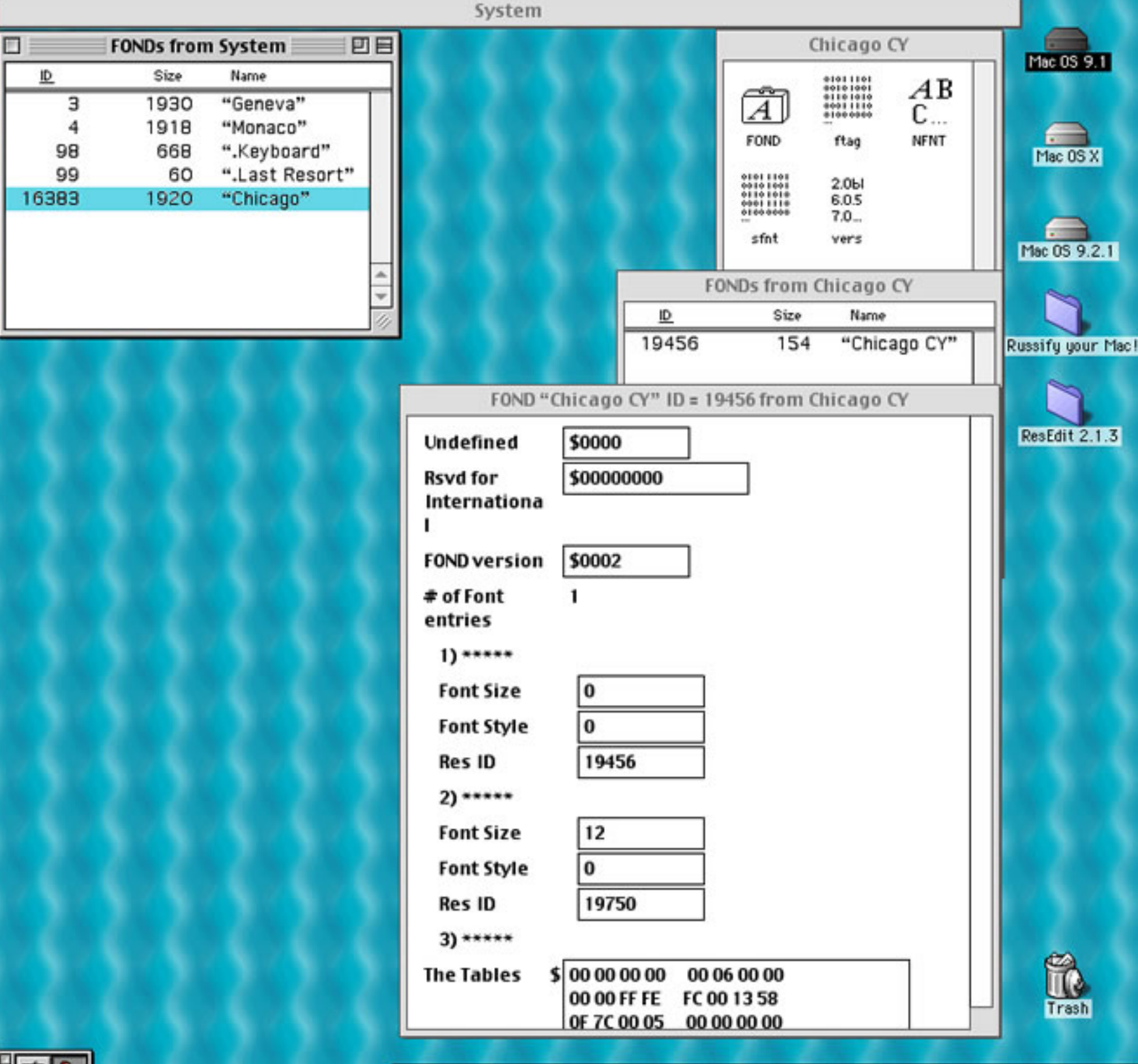

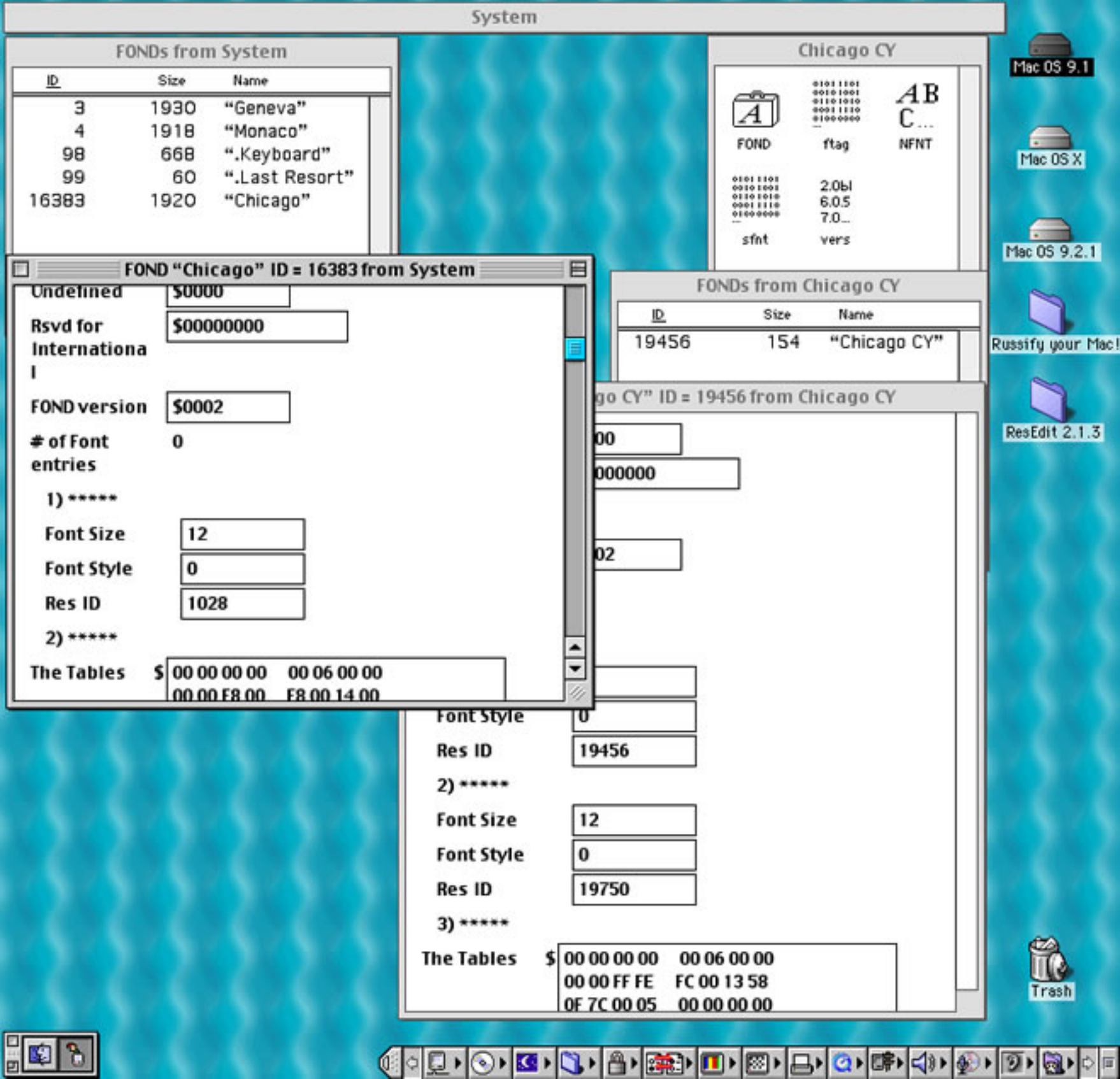

|                                                                                                    | System                                                                                                    |                                  |
|----------------------------------------------------------------------------------------------------|----------------------------------------------------------------------------------------------------|----------------------------------|
| FONDs from System           ID         Size         Name           3         1930         "Geneva"           4         1918         "Monaco"           98         668         ".Keyboard"           99         60         ".Last Resort"           16383         1920         "Chicago" | Chicago CY                                                                                                    | Mac OS 9.1                       |
| FOND "Chicago" ID = 16383 from<br>Undefined \$0000<br>Rsvd for \$0000000<br>Internationa                                                                                                    | System FONDs from Chicago CY D Size Name 19456 154 "Chicago CY"                                                                                                    | Mac OS 9.2.1<br>Russify your Mac |
| FOND version       \$0002         # of Font       0         entries       1) *****         Font Size       12         Font Style       0         Res ID       1028         2) *****       The Tables         \$ 00 00 00 00       00 06 00 00         00 00 F8 00       F8 00 14 00     | Image: Constraint of the image in the image in the i | ResEdit 2.1.3                    |
|                                                                                                    | The Tables       \$ 00 00 00 00 00 00 00 00         00 00 FF FE       FC 00 13 58         0F 7C 00 05       00 00 00 00                                                                                                    |                                  |

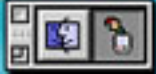

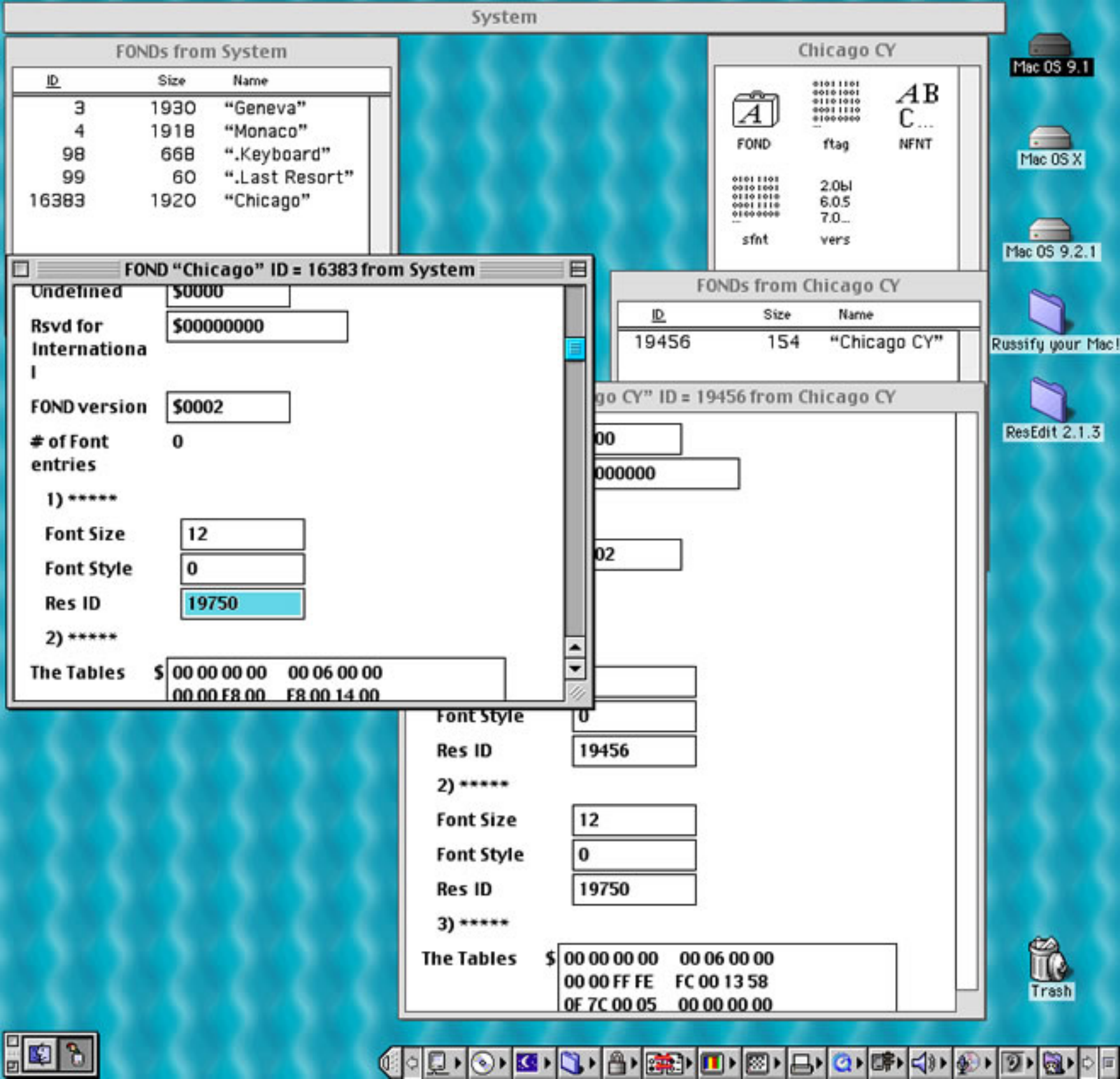

| Syste                                               | m                                     |
|-----------------------------------------------------|---------------------------------------|
| FONDs from System                                   |                                       |
| ID Size Name                                        | Mac OS 9.1                            |
| 3 1930 "Geneva"                                     | FOND "Geneva" ID = 3 from System      |
| 4 1918 "Monaco"                                     | # of Fourt 2                          |
| 98 668 ".Keyboard"                                  | entries                               |
| 99 60 ".Last Resort"                                |                                       |
| 10383 1920 Chicago                                  | 1)*****                               |
|                                                     | Font Size 9                           |
|                                                     | Font Style 0                          |
| Eave "Sustem" before closin                         | s ID 6513                             |
|                                                     |                                       |
|                                                     | nt Size 10                            |
| Yes                                                 |                                       |
|                                                     |                                       |
| <u>No</u> <u>Can</u>                                | cel s ID 7815                         |
|                                                     | ****                                  |
|                                                     | Font Size 12                          |
|                                                     | Font Style 0                          |
|                                                     | Res ID 21698                          |
|                                                     | 4) *****                              |
|                                                     | The Tables \$ 00.00.00.00.00.00.00    |
| a <u>an an an an an an an an</u>                    |                                       |
| FOND "Chicago" ID = 16383 from Sy                   | stem                                  |
| 1                                                   | FOND "Monaco" ID = 4 from System      |
| FOND version \$0002                                 | FOND version \$0002                   |
| # of Font 0                                         |                                       |
| entries                                             | # of Font 0                           |
| 1)                                                  |                                       |
| Font Size 12                                        |                                       |
| Font Style                                          | Font Size 9                           |
| Post ID 10750                                       | Font Style 0                          |
| Res ID 19750                                        | Res ID 5112                           |
| 2) *****                                            | 2) *****                              |
| The Tables \$ 00 00 00 00 00 00 00 00 00 00 00 00 0 | The Tables \$ 00 00 00 00 00 06 00 00 |
|                                                     | 00 00 00 00 FC 1E 09 FC               |

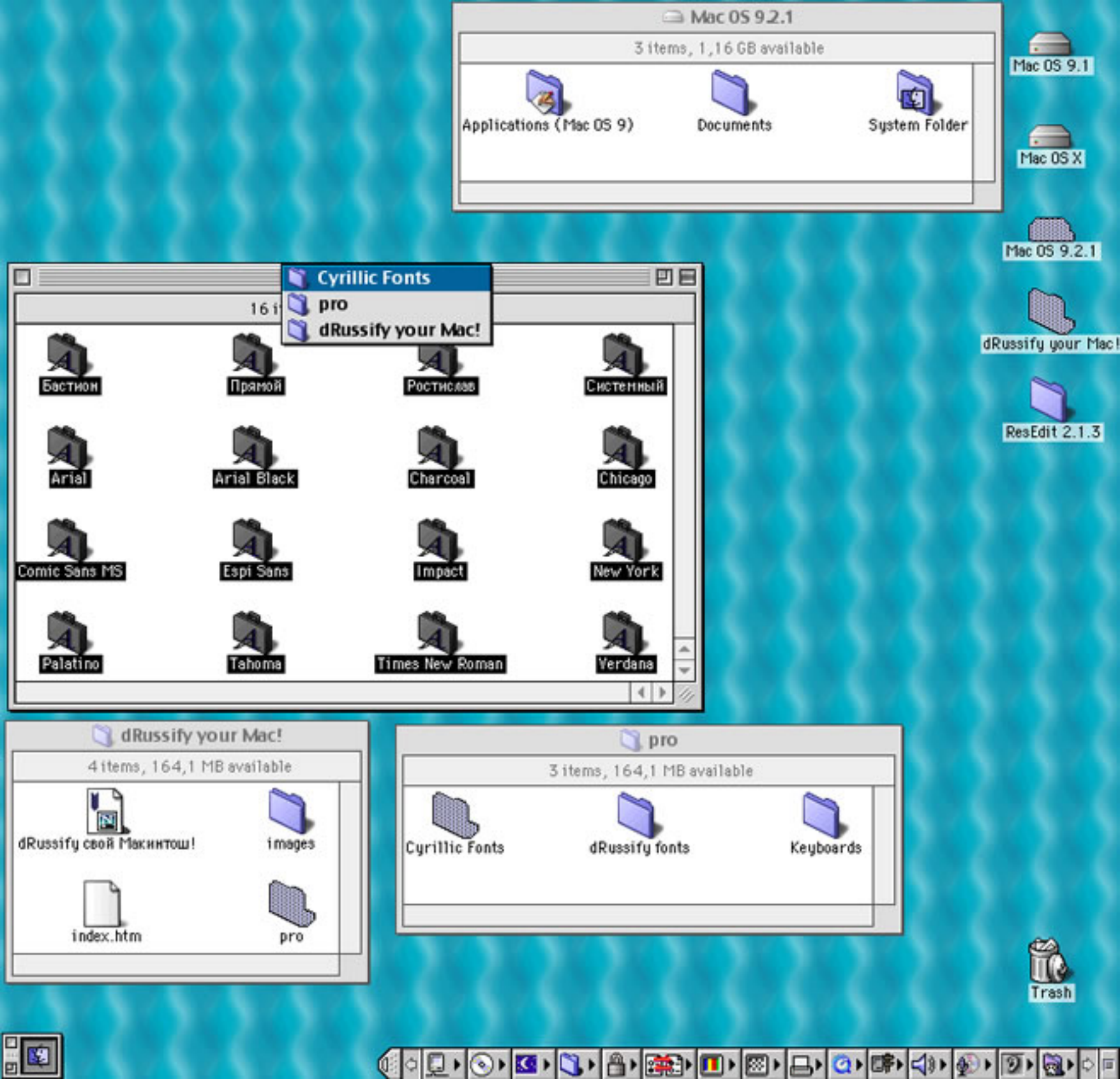

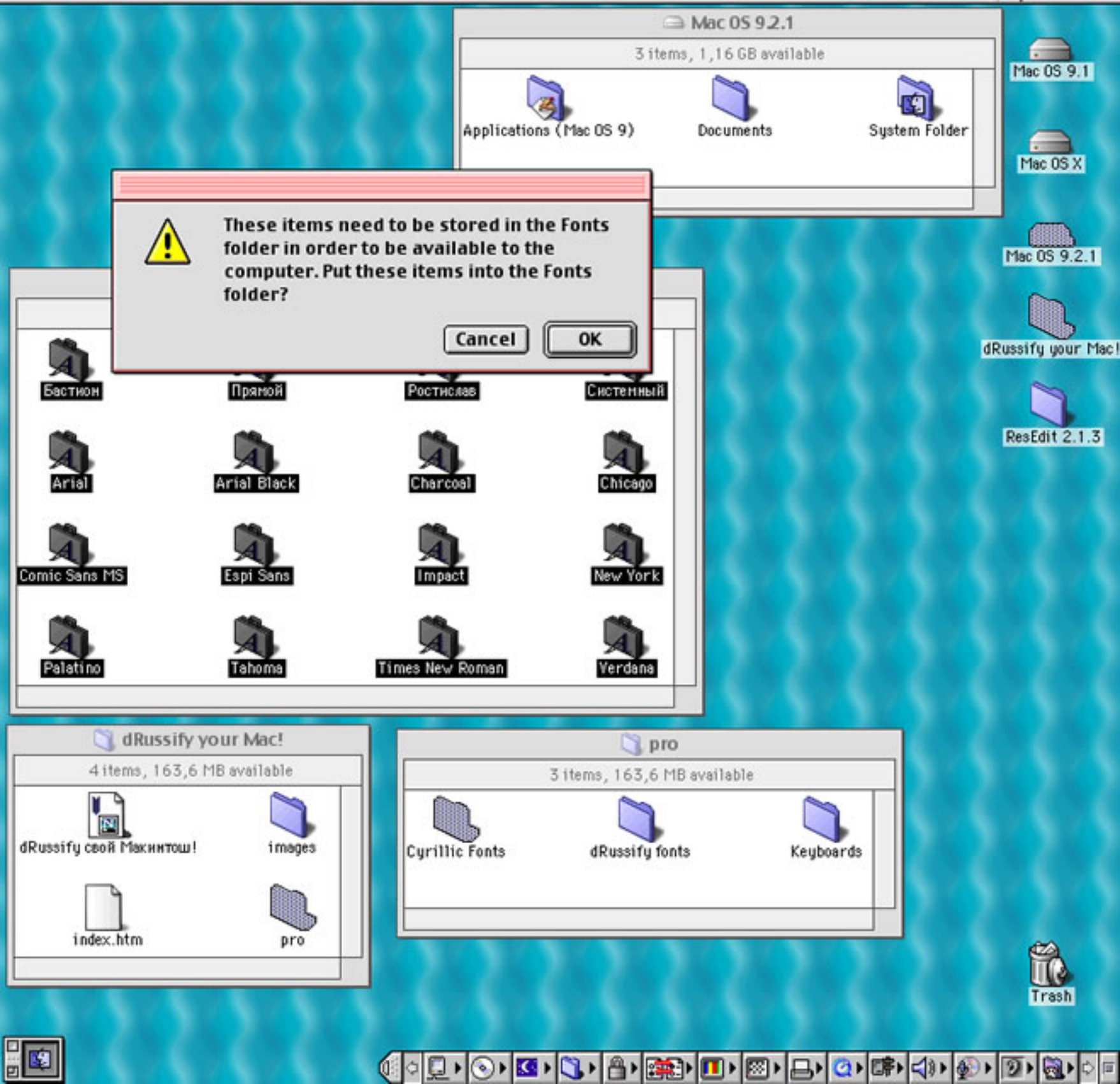

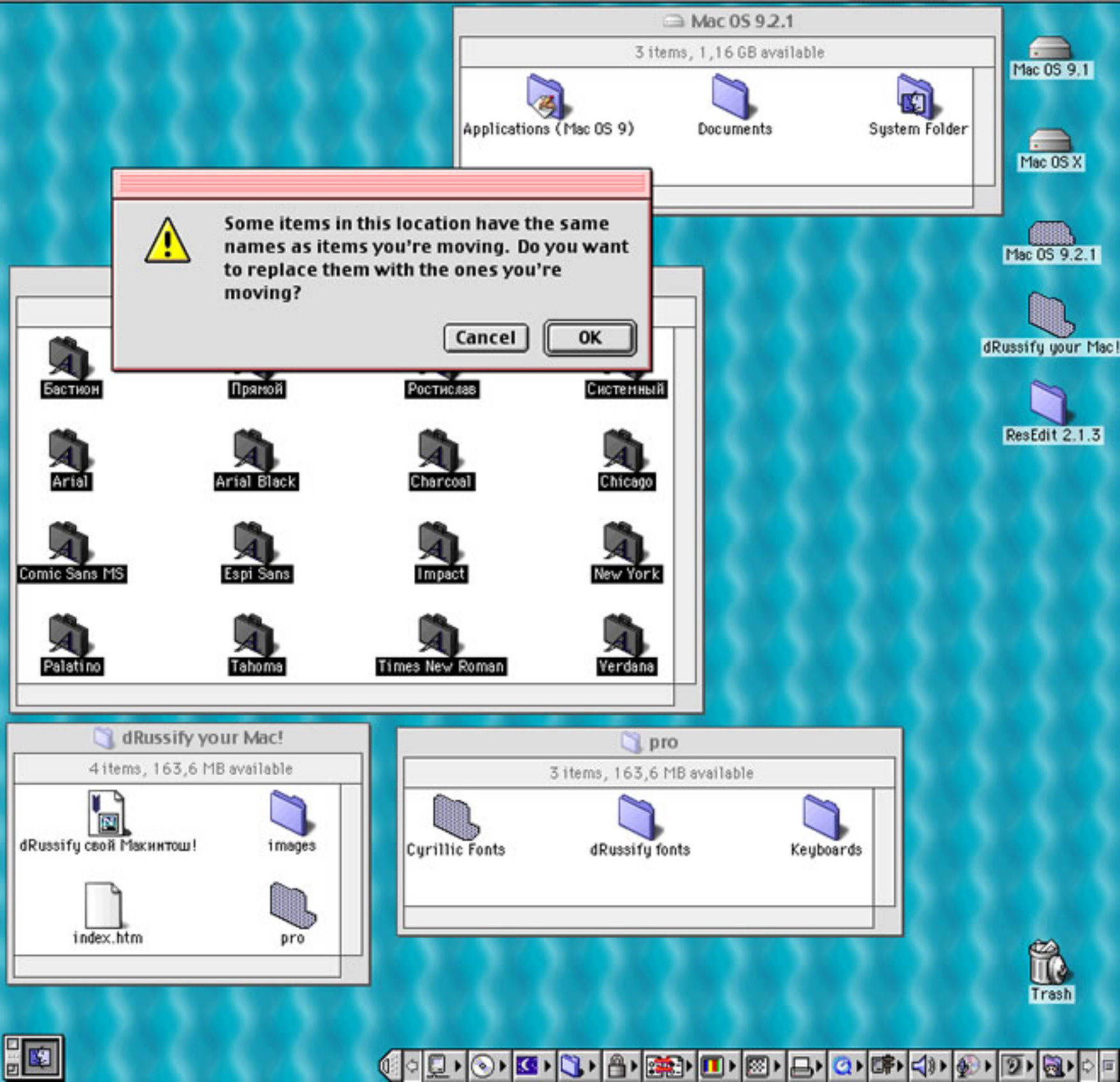

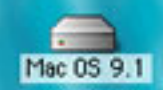

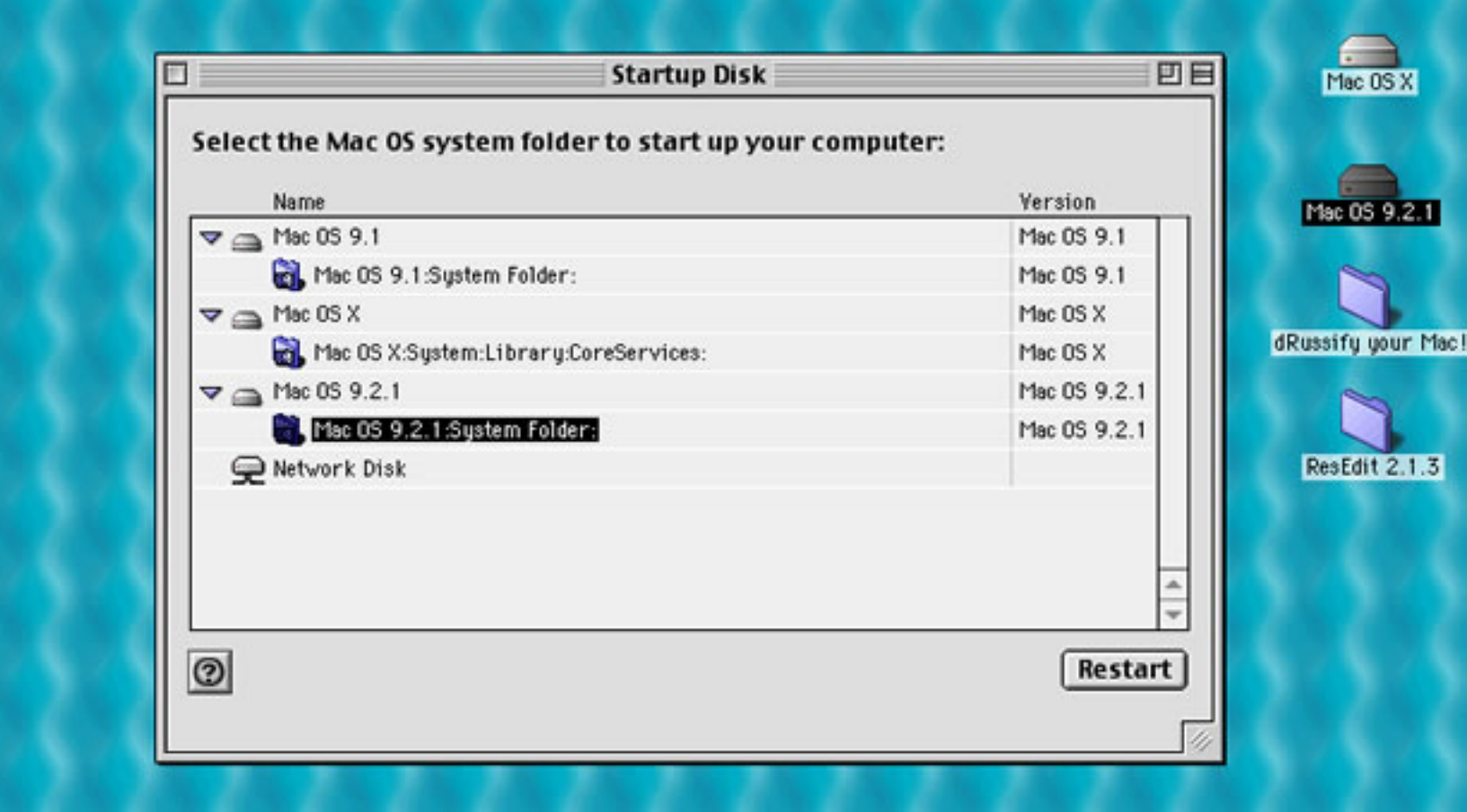

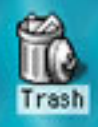

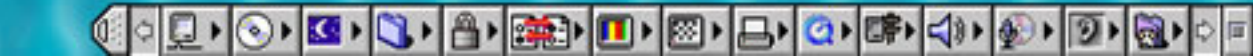

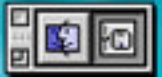

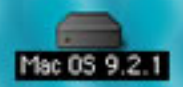

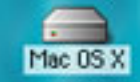

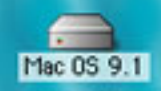

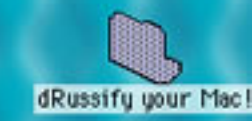

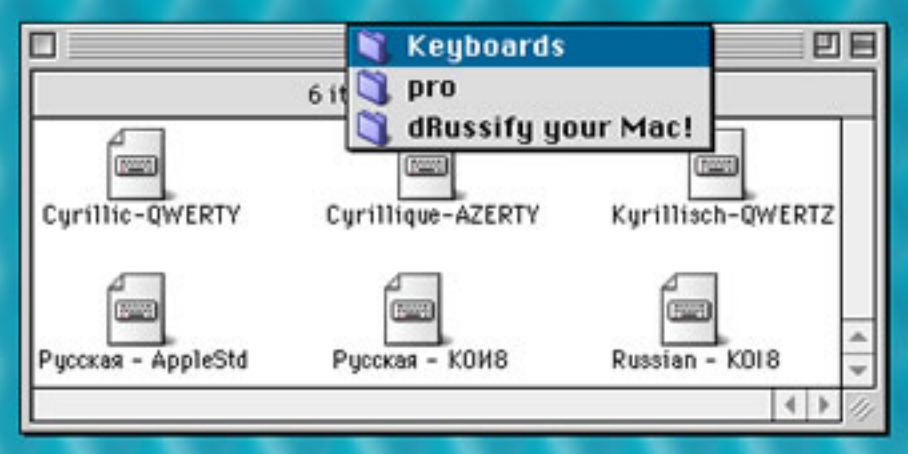

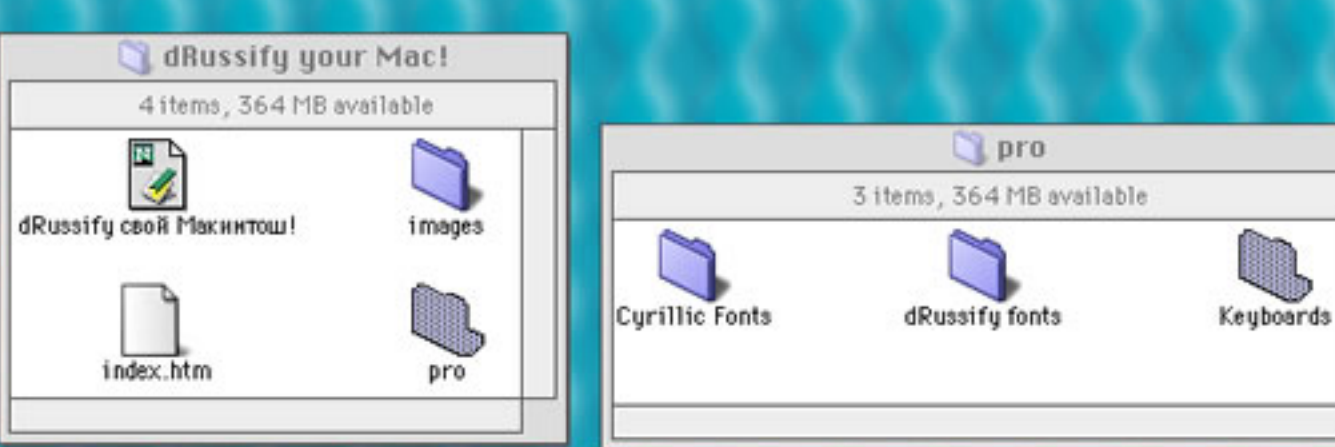

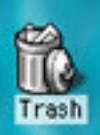

🚺 🔍 🔍 🕲 🕲 🕲 🖓 👌 🎆 🚛 💷 🕲 🖕 🙆 🕼 🍕 🌒 🕲 🕲 👘

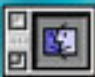

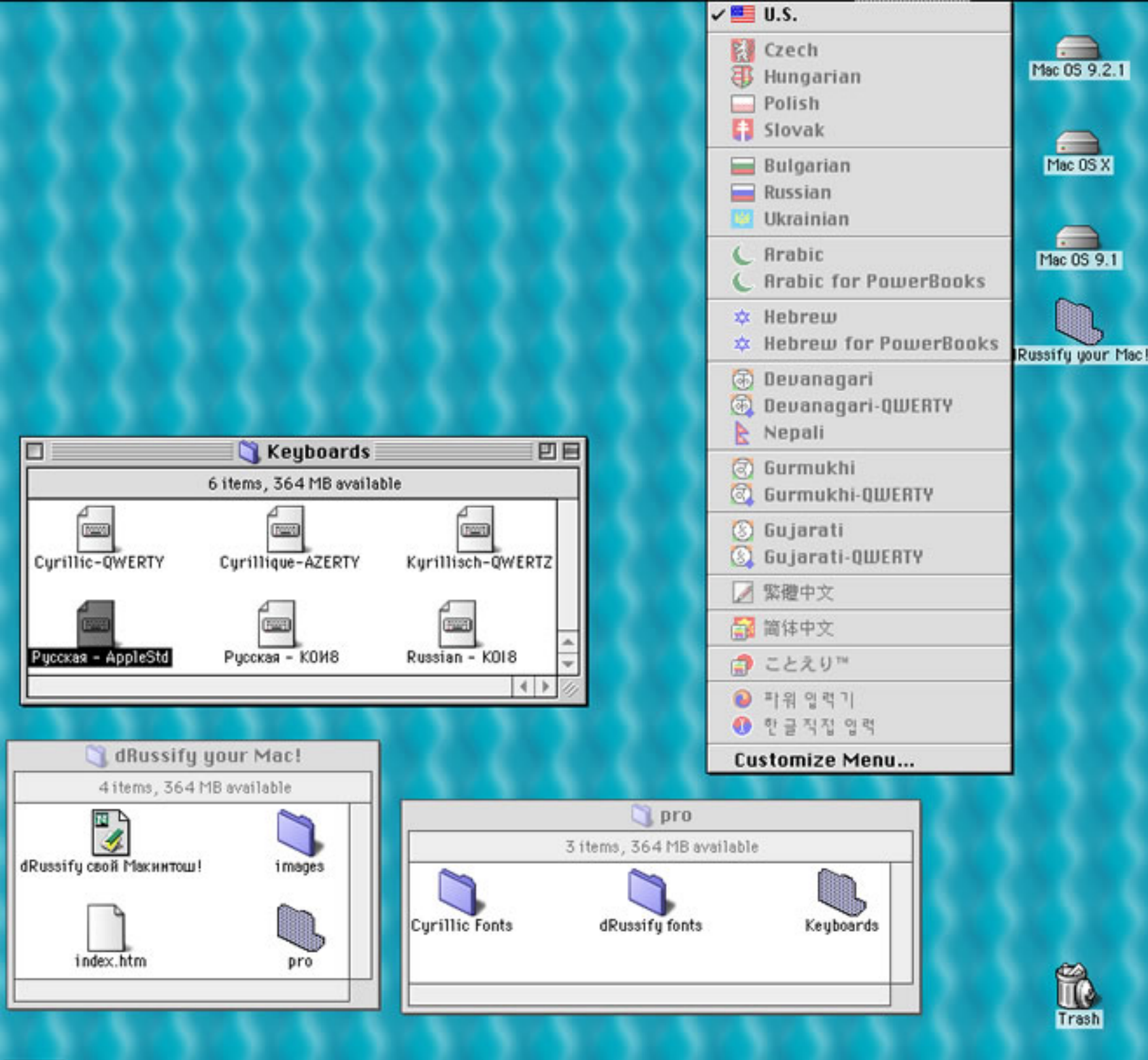

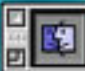

🚺 🔍 🔊 🚳 🖏 🎒 🎆 💷 🚳 🗛 🚳 🌚 🌚 🌚 🌚 🌚

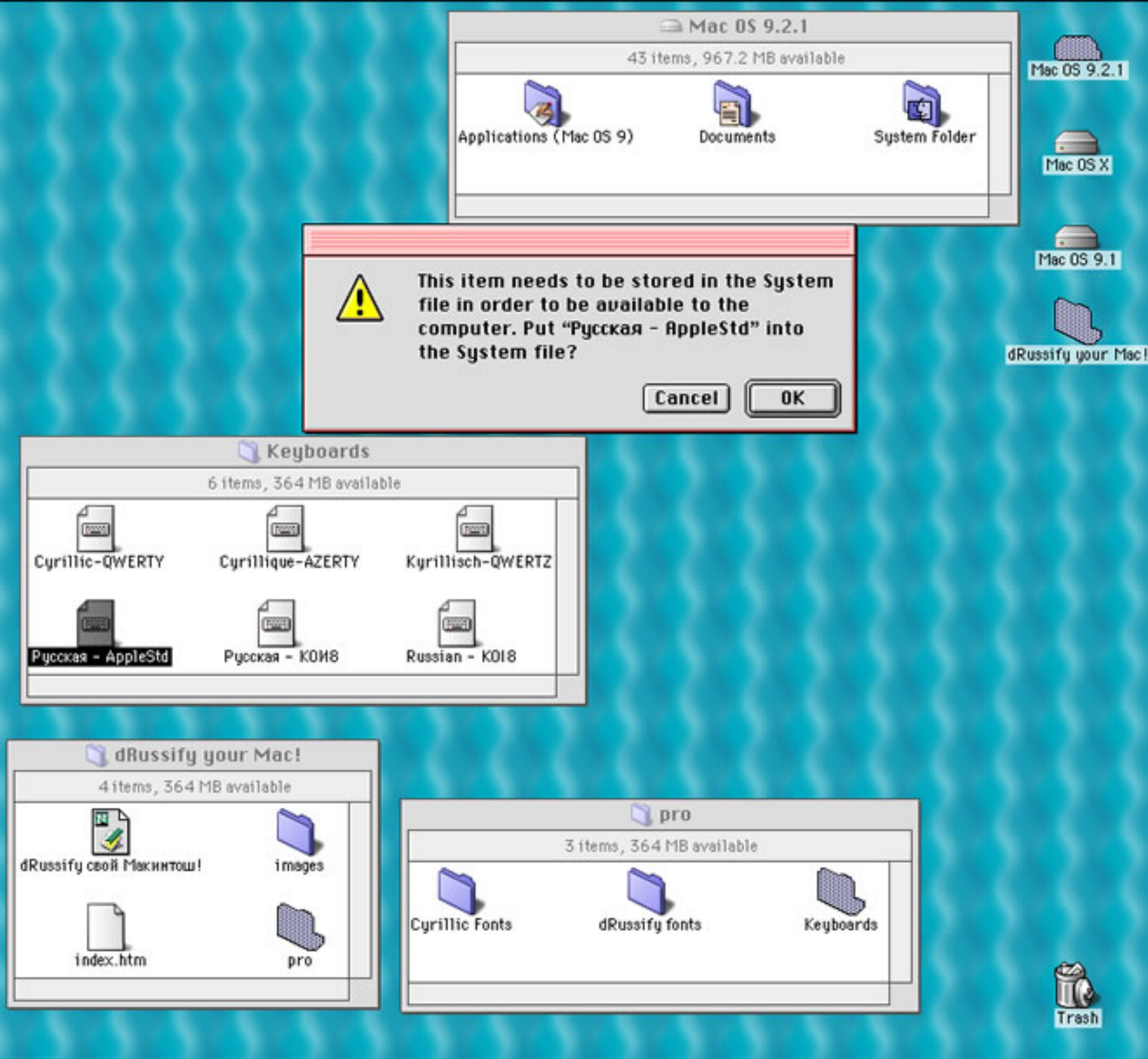

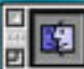

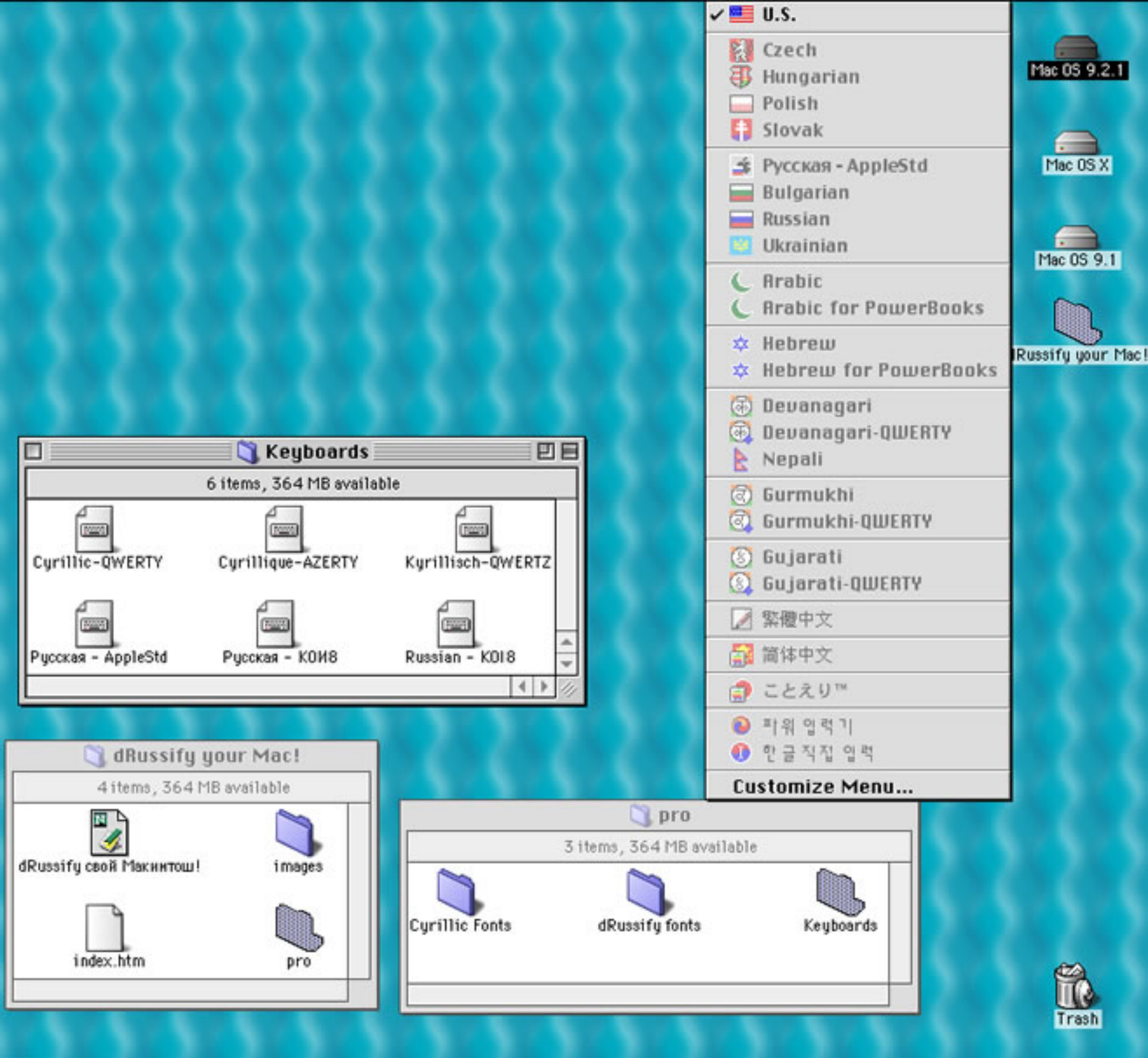

🚺 🔍 🔊 🚳 🖏 🎒 🎰 💷 🕲 🗛 🚳 🏟 🌒 🕲 🌚

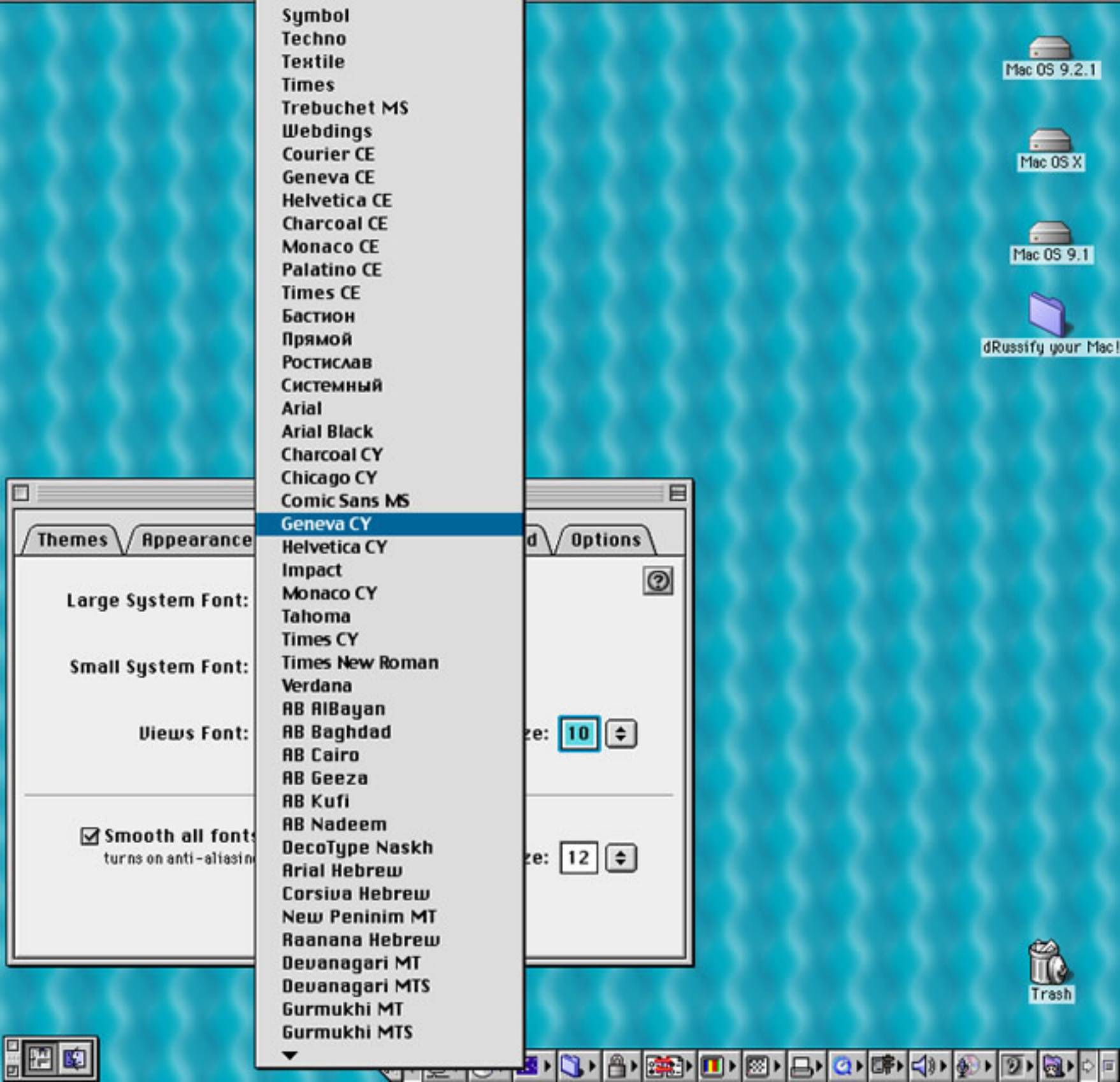

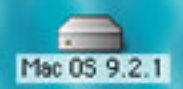

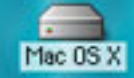

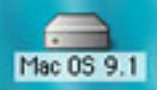

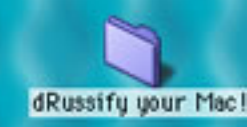

| Fonts Des                          | ktop V S                                                                                                    | ound V Options V                                                                                                    |
|------------------------------------|----------------------------------------------------------------------------------------------------|----------------------------------------------------------------------------------------------------|
| Charcoal                           | \$                                                                                                    | 0                                                                                                    |
| for menus and headin<br>Geneva     | gs<br>\$                                                                                                    |                                                                                                    |
| for explanatory text               | and labels                                                                                                    | Size: 10 🖨                                                                                                    |
| for lists and icons                |                                                                                                    |                                                                                                    |
| on screen<br>for fonts equal and q | reater than:                                                                                                    | Size: 12 🜩                                                                                                    |
|                                    |                                                                                                    |                                                                                                    |
|                                    | V Fonts V Des<br>Charcoal<br>for menus and headin<br>Geneva<br>for explanatory text<br>Geneva CY<br>for lists and icons<br>on screen<br>for fonts equal and g | Fonts Desktop S<br>Charcoal<br>for menus and headings<br>Geneva<br>Geneva CY<br>for lists and icons<br>On screen<br>for fonts equal and greater than: |

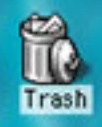

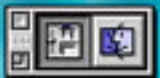

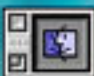

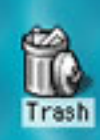

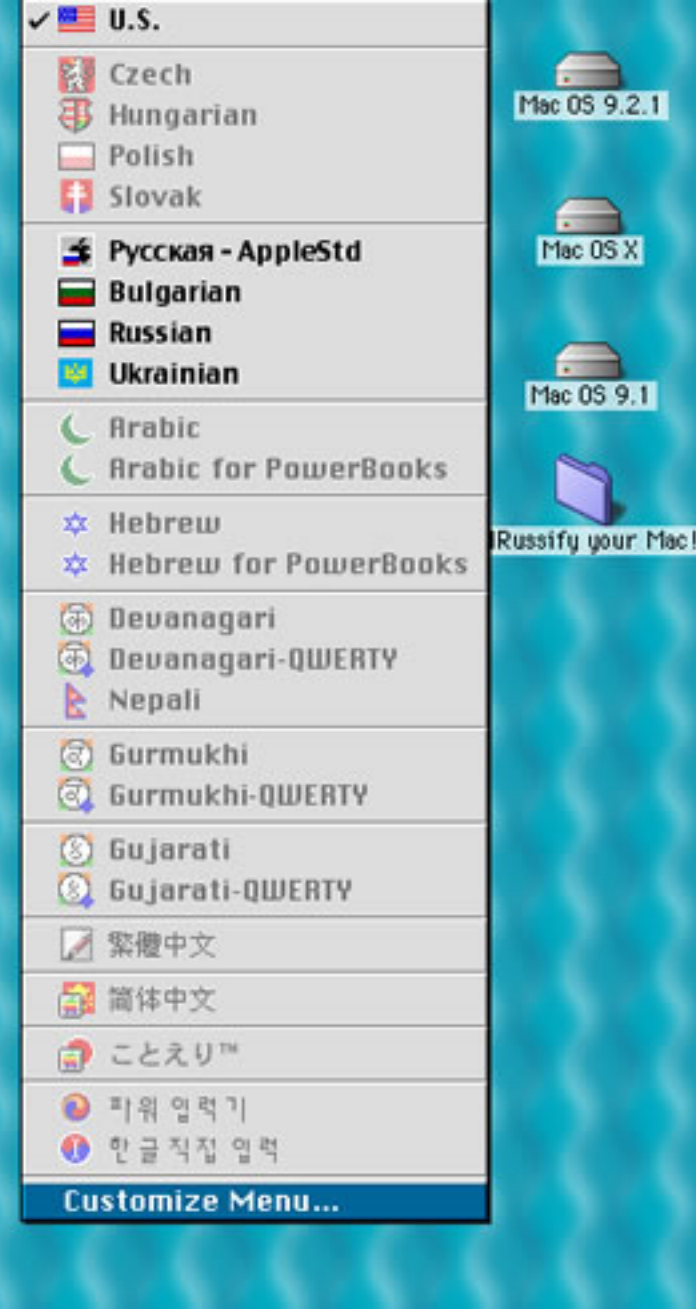

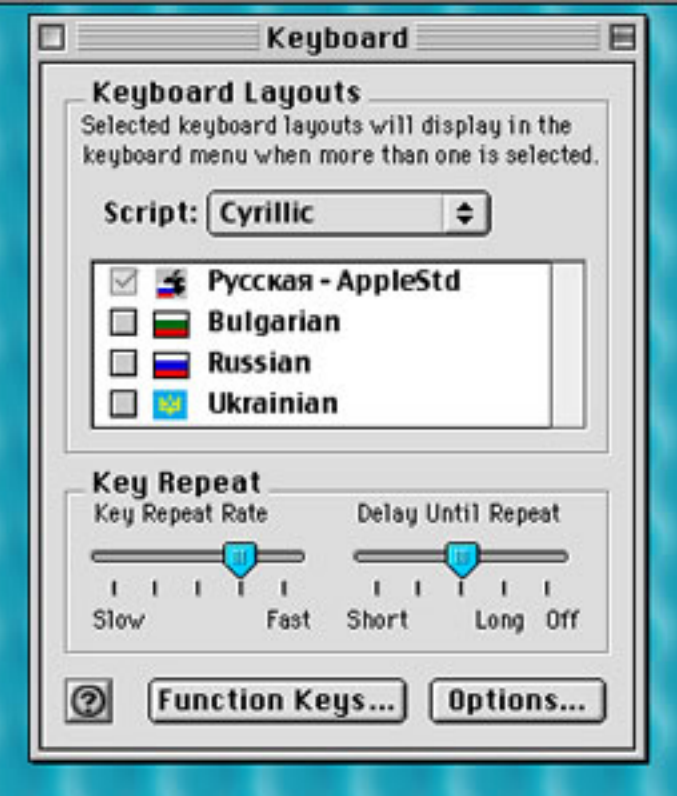

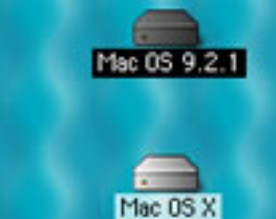

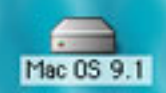

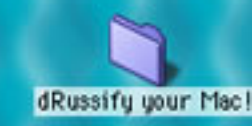

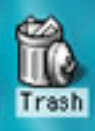

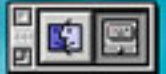

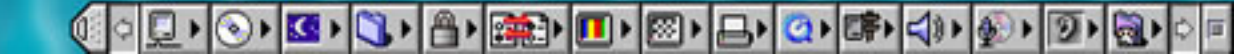

|                    | 🐧 Keyboards            | 28                |
|--------------------|------------------------|-------------------|
|                    | 6 items, 364 MB availa | ble               |
| Cyrillic-QWERTY    | Cyrillique-AZERTY      | Kyrillisch-QWERTZ |
| Pycckas - AppleStd | Русская - КОИ8         | Russian - KOI8    |

|     | 0.5.               |                  |
|-----|--------------------|------------------|
| - 8 | Slovak             |                  |
| - 🚅 | Русская - AppleStd | Mac 05 9.2.1     |
| C   | Arabic             |                  |
| *   | Hebrew             | Mac OS X         |
| 1   | Devanagari         |                  |
| 3   | Gurmukhi           |                  |
| 0   | Gujarati           | Mac OS 9.1       |
|     | 繁體中文               |                  |
| 6   | 简体中文               |                  |
| 2   | ことえり™              | IRussify your Ma |
| 0   | 파워 입력기             |                  |
| 0   | 한글직접 입력            |                  |
| Cu  | stomize Menu       |                  |

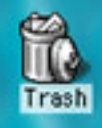

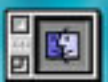

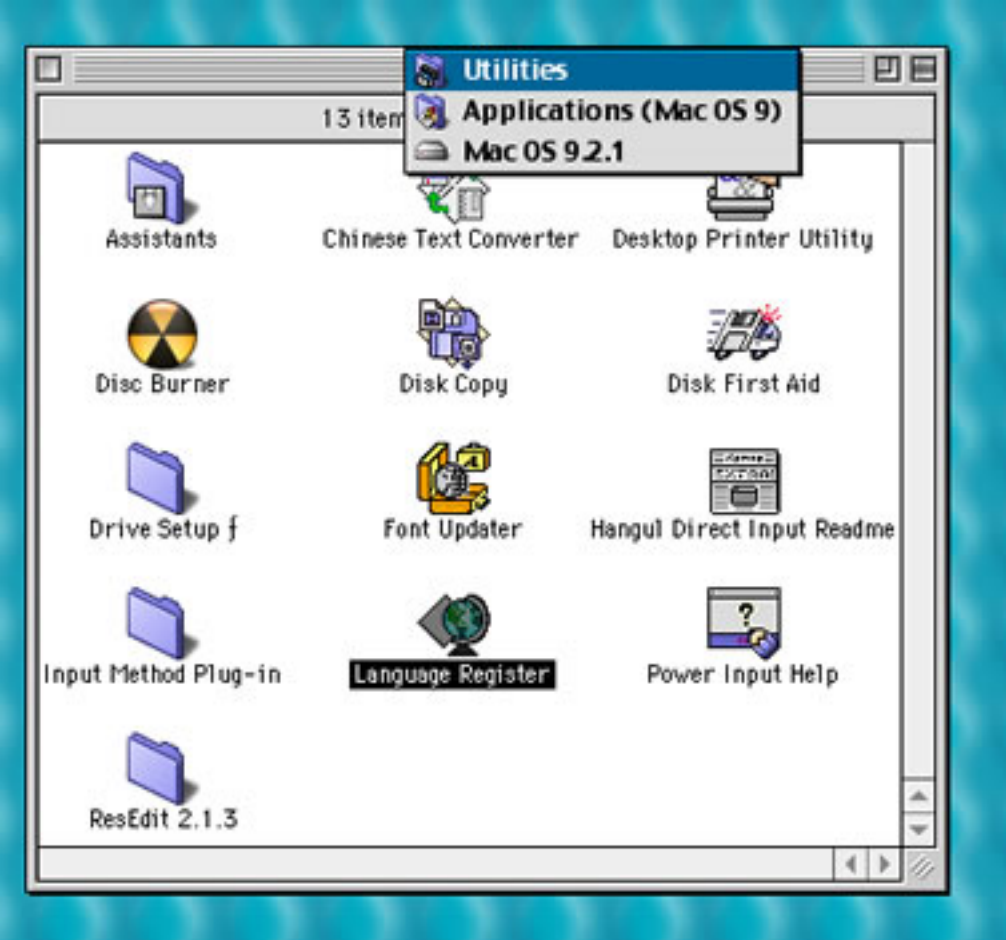

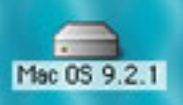

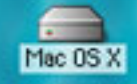

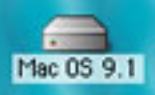

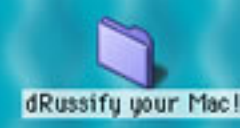

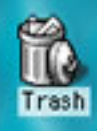

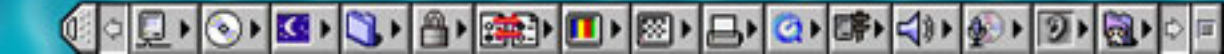

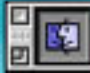

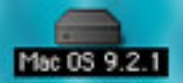

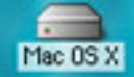

Mac 0S 9.1

dRussify your Mac!

To set the language for an application file, select a language from the popup menu and click the Register button.

French [France]

German

Language: 🗸 English [US]

Register...

Italian Swedish Spanish Hebrew Japanese Arabic Hindi Farsi Russian Korean Simp. Chinese Trad. Chinese Ukrainian Bulgarian Marathi Nepali **Gujarati** Punjabi

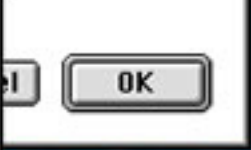

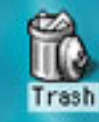

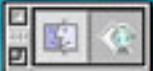

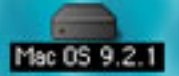

To set the language for an application file, select a language from the popup menu and click the Register button.

| elect a file to register:   |               |
|-----------------------------|---------------|
| Applications (Mac 05 0)     |               |
| Applications (Mac 03 9)     | - mdc 05 9 2. |
| Desktop                     | Eject         |
| OUTIOOK EXPTESS 5.02 TOTUET | Deskton       |
| QuickTime                   | Desktop       |
| Security                    |               |
| Sherlock 2                  | Cancel        |
| SimpleText                  |               |
|                             | De states     |

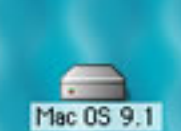

Mac OS X

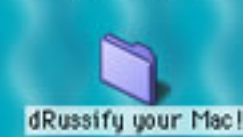

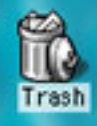

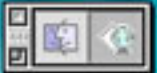

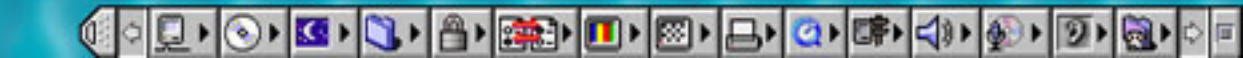

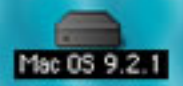

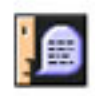

The file 'SimpleText' has been registered for 'Russian'.

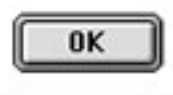

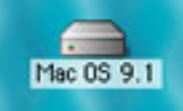

Mac OS X

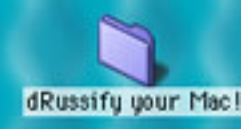

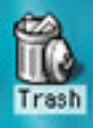

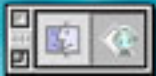

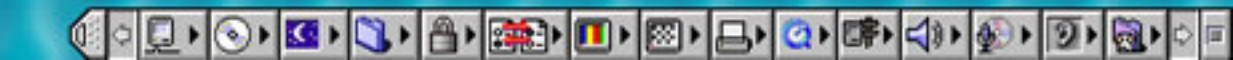

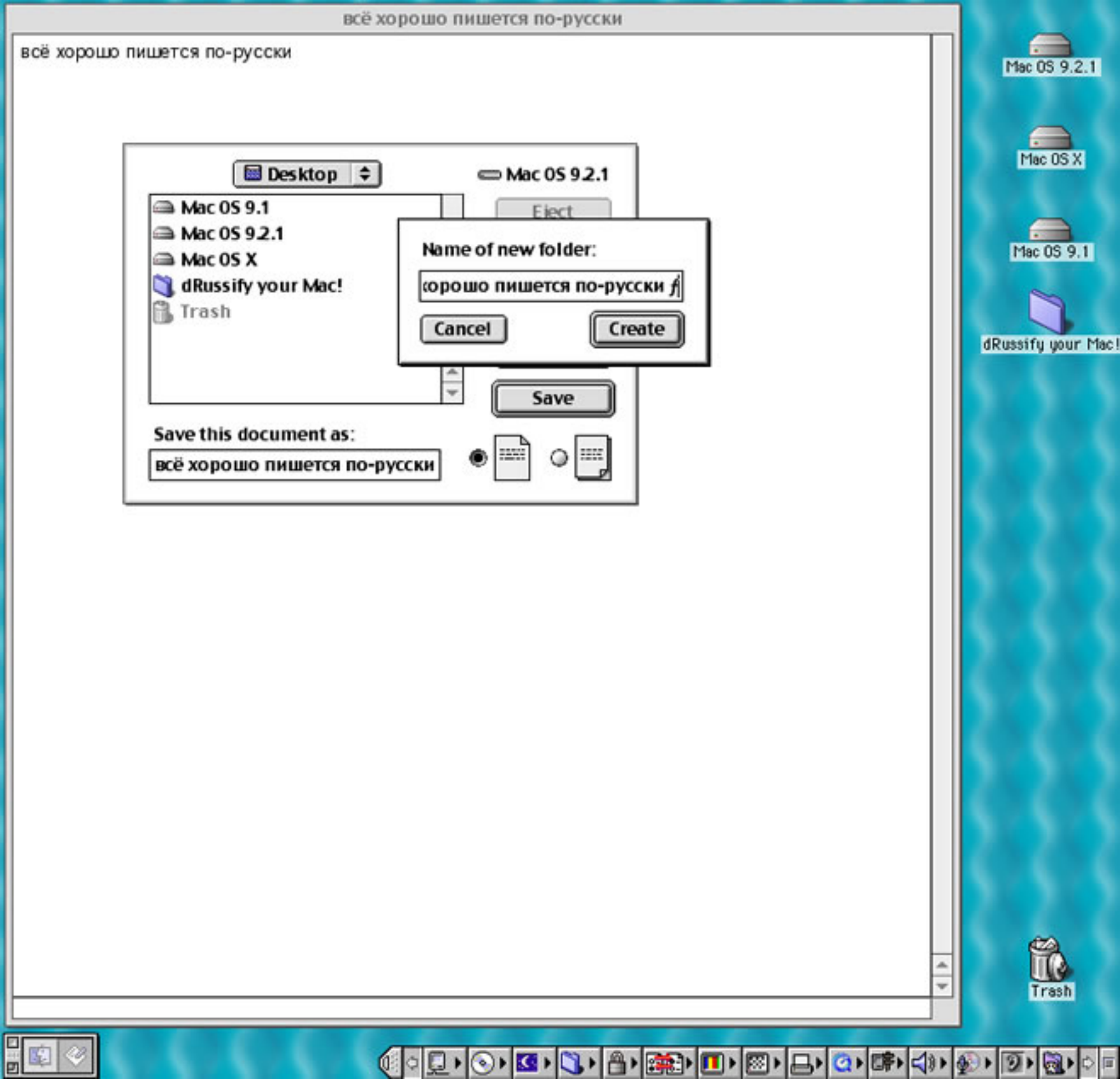

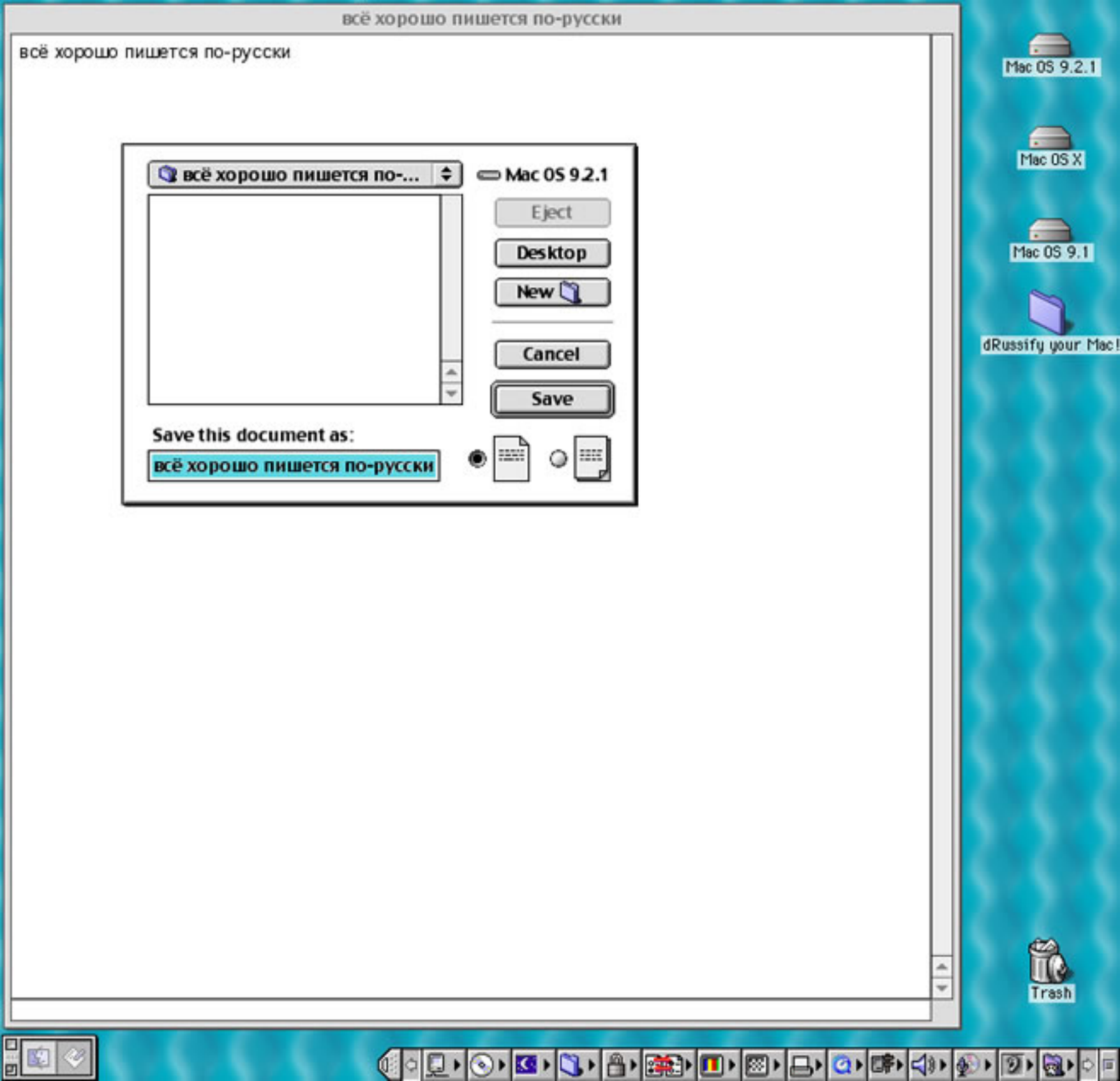

| всё хорошо пишется по-русски                                                                                                    | 1 S 7 S 7 S 7 S 7 S 7 S 7 S 7 S 7                                                                                                    | mac US 9.3                          |
|----------------------------------------------------------------------------------------------------|----------------------------------------------------------------------------------------------------|-------------------------------------|
| Show: General Information 💠                                                                                                    | всё хорошо пишется по-русски ƒ Info                                                                                                    |                                     |
| Kind: SimpleText text document<br>Size: 8 K on disk (360 bytes)<br>Where: Mac OS 9.2.1: всё хорошо пишется по-русски ∱:<br>Created: Mon, Sep 10, 2001, 8:42 PM<br>Modified: Mon, Sep 10, 2001, 8:42 PM<br>Yersion: n/a<br>Label: None | Всё норошо пишется по-русски f         Show:       General Information         Kind:       folder         Size:       8 K on disk (360 bytes), for 1 item         Where:       Mac OS 9.2.1:         Created:       Mon, Sep 10, 2001, 8:41 PM         Modified:       Mon, Sep 10, 2001, 8:42 PM         Label:       None         Comments: | Mac OS 1<br>Mac OS 9<br>Russify you |
| 6666666                                                                                                    |                                                                                                    |                                     |